# 第17章 電子入札の補足

| 辞退届                    |
|------------------------|
| 辞退届の提出                 |
| 辞退届受付票の受理              |
| 資格喪失の届出                |
| 資格喪失の届出                |
| 審査後の確認                 |
| 再入札                    |
| 再入札の流れ                 |
| 再入札通知書の受理694           |
| 再入札書の提出                |
| 日時変更通知書の受理704          |
| 企業プロパティ                |
| 状況欄の利用                 |
| 印刷                     |
| 保存                     |
| 受付票や通知書などの文書の保存710     |
| 保存した受付票や通知書などの文書を開く711 |
| 添付ファイル無害化713           |
| アナウンスの参照714            |
|                        |

- ※ マニュアルの画面イメージ内の企業名、団体名、住所、電話番号、メールアドレスな どは架空のものになります。
- ※ マニュアルの画面イメージについては、Internet Explorer で作成されておりますが、 電子入札システムが動作可能なブラウザについては、Internet Explorer から Microsoft Edge へ変更となりました。システム画面上のボタン配置等については、 Microsoft Edge でも同じ配置となっております。

## 1. 辞退届

#### (1) 辞退届の提出

入札の辞退を行う時は、入札書受付期間中に電子入札システムで辞退届を提出します。入札書の提出 後に、辞退届を提出することはできません。入札書提出後に参加できない理由ができた場合は、資格喪 失の届出の提出をします。(690ページを参照)

① 該当する案件が表示される入札状況一覧画面を表示(3~8、20ページを参照)

② 「辞退届」欄にある[提出]ボタンをクリックし、辞退届の作成画面を表示

| 図 17-1. 入札状況·                               | 一覧画面             |             |                                                          |                   |       |           |              |              |               |                 |            |              |
|---------------------------------------------|------------------|-------------|----------------------------------------------------------|-------------------|-------|-----------|--------------|--------------|---------------|-----------------|------------|--------------|
| CALS/EC - Windows Ir                        | nternet Explorer | 2           |                                                          |                   |       |           |              |              |               |                 | [          |              |
| Shizuoka Prefecture<br>静岡県                  |                  |             | 20114                                                    | ≢12月22日 1         | 5時43分 | c         | ALS/EC       | 電子入札:        | システム          |                 |            | Ø            |
| 電子入札システム                                    |                  | 電子入札        | システム 検討                                                  | 正機能 説             | 明要求   |           |              |              |               | へルプ             |            |              |
| ◎ 案件検索                                      |                  |             |                                                          | 入札                | .状況-  | -覧        |              |              |               |                 |            |              |
| <ul> <li>家件検索一覧</li> <li>入札状況一覧</li> </ul>  | 企業ID             | 22000000100 | 000022                                                   |                   |       |           |              |              |               |                 | 表示案<br>全案件 | 件1-1<br>数 1  |
| · 登録者情報                                     | 企業名称             | 建設会社50      | 様                                                        |                   |       |           |              |              |               |                 | ٩          | 1 🕑          |
| <ul> <li>保存データ表示</li> <li>第5案件検索</li> </ul> | 案件表示順序 開         | 机日付         | <ul> <li>✓ 昇 川</li> <li>● 月 川</li> <li>● β≩ 川</li> </ul> |                   |       |           |              |              |               | C               | 最新書        | ŧ <b>≂</b>   |
| in and it was                               |                  |             |                                                          |                   |       |           |              |              | 最新更新日日        | <b>†</b> 20     | 011.12.2   | 2 15:41      |
|                                             | 番<br>号           | 案件名称        | 入礼方式                                                     | 入礼/<br>再入礼/<br>見積 | 辞退届   | 资格<br>定失届 | 事後審査<br>资料提出 | 事後審査<br>资料一覧 | 受付票/通知書<br>一覧 | 企業<br>プロパ<br>ティ | 摘要         | 状況           |
|                                             | 1 県道(00日         | (大通)補修工事    | 指名競争入札                                                   | 入札書提出             | 提出    |           | 2            |              |               |                 |            |              |
|                                             |                  |             |                                                          |                   |       | T         |              |              |               |                 | 表示案<br>全案件 | 件 1-1<br>数 1 |
|                                             |                  |             |                                                          |                   |       |           |              |              |               |                 |            | 1 😰          |

③ 辞退届の作成画面で連絡先を確認

④ [提出内容確認]ボタンをクリックし、辞退届の確認画面を表示

| CALS/EC - Windows Internet Explorer         この           Shizuoka Prefecture<br>静岡県<br>電子入札システム         2011年12月22日 138時44分         CALS/EC 電子入札システム           電子入札システム         電子入札システム         後証機能         説明要求           * 旅作技案         辞退届         2011年12月22日 138時44分         CALS/EC 電子入札システム                                                                                                    | 図 17-2. 辞退届(作成)画面                                                                                                    |                                                                                                    |                                                                                                    |                    |     |   |
|----------------------------------------------------------------------------------------------------|----------------------------------------------------------------------------------------------------|----------------------------------------------------------------------------------------------------|----------------------------------------------------------------------------------------------------|--------------------|-----|---|
| Shizuoka Prefecture         2011年12月22日 15時44分         CALS/EC 電子入机システム           電子入机システム         電子入札システム         検証機能         説明要求         へルプ           * 案件検索         辞退届 <th>🖉 CALS/EC – Windows Internet Explo</th> <th>rer</th> <th></th> <th></th> <th></th> <th></th>                                                                                                    | 🖉 CALS/EC – Windows Internet Explo                                                                                          | rer                                                                                                    |                                                                                                    |                    |     |   |
| 電子入札システム         電子入札システム         検証機能         説明要求         ヘルプ           > 案件検索         詳退届                                                                                                    | Shizuoka Prefecture<br>静岡県                                                                                                  |                                                                                                    | 2011年12月22日 15時44分                                                                                                    | CALS/EC 電子入札システム   | Ø   | 9 |
| ○ 案件検索 辞退届                                                                                                    | 電子入札システム                                                                                                    | 電子入札システム                                                                                                    | 検証機能 説明要求                                                                                                    |                    | へルプ |   |
| ・ 案件技案一覧       施注者名称:       師問県知事         ・ 登録者情報       ・ 登録者情報         ・ 登録者情報       ・ 保 毎号:       220000001003030020110069-00         ・ 健康子一夕表示       ・ 国馬         ・ 酸易案件技案       ※ 特合:       1245         ・ 酸易素件技案       ・ 国民       ※ 日日:         ・ 使用点 100       ・ 日日       ※ 切日時:       ・ 日日         ・ 使工日:       2200000100000021       ・ 金星協会社40         ・ 全工日:       2200000100000021       ・ 金星協会社40         ・ 全工日:       2200000100000021       ・ 金星協会社40         ・ 全工日:       2200000100000021       ・ 金星協会社40         ・ 小学社会報:       建設会社40       ・ 一         ・ 小学 小学生       ● 「「「」」       ● 「「」         ・ 「「」       ● 「「」       ● 「」       ● 「」         ・ 「「」       ● 「」       ● 「」       ● 「」         ・ 「」       ● 「」       ● 「」       ● 「」       ● 「」         ・ 「」       ● 「」       ● 「」       ● 「」       ● 「」       ● 「」       ● 「」       ● 「」       ● 「」       ● 「」       ● 「」       ● 「」       ● 「」       ● 「」       ● 「」       ● 「」       ● ● ● ● ● ● ● ● ● ● ● ● ● ● ● ● ● ● ● | <ul> <li>電子入札システム。</li> <li>案件検索</li> <li>案件検索一覧</li> <li>入札状況一覧</li> <li>登録者情報</li> <li>保存データ表示</li> <li>簡易案件検索</li> </ul> | <ul> <li>定計名名称:</li> <li>案件番号:</li> <li>入札番号:</li> <li>案件名称:</li> <li>執行回数:</li> <li>徐切日時:</li> <li>企業名称:</li> <li>C、運絡先&gt;</li> <li>商号(連絡先名称):</li> <li>氏名:</li> <li>住所:</li> <li>電話番号:</li> <li>E-Mail:</li> </ul> | 2011年12月22日 10時44分<br>像証機能 説明要求<br>正子足圧<br>新阿県、知事<br>川勝平太<br>20000000100303002011<br>12345<br>県道(○○町大池)補修工事<br>1回日<br>平成23年12月22日 15時55:<br>220000010000021<br>建設会社40<br>歴設会社40連絡先<br>建設会社40連絡先<br>離阿県郡阿市英区達手町<br>100-000-0001 | 0069-00<br>\$<br>分 | ~#J |   |

⑤ 辞退届の確認画面で、内容を確認後、[辞退届提出]ボタンをクリック

| 図 17-3. 辞退届(確認)画面                   |                                             |                  |     |
|-------------------------------------|---------------------------------------------|------------------|-----|
| CALS/EC - Windows Internet Explorer |                                             |                  |     |
| Shizuoka Prefecture<br>静岡県          | 2011年12月22日 15時44分                          | CALS/EC 電子入札システム | Ø   |
| 電子入札システム                            | 電子入札システム 検証機能 説明要求                          |                  | へルプ |
| ○ 案件検索                              |                                             |                  |     |
| ○ 案件検索一覧                            | 辞退届                                         |                  |     |
| <ul> <li>入札状況一覧</li> </ul>          | 双计型点称,转回间 如本                                |                  |     |
| 243-244-24                          | 光注着:石桥• 靜圖祭 加爭<br>   勝平太                    |                  |     |
| ② 豆虾有1再致                            | 客件番号: 2200000000000000000000000000000000000 | 0110069-00       |     |
| ○ 保存データ表示                           | 入札番号: 12345                                 |                  |     |
| 0 00 E + + + + + + +                | 案件名称: 県道(〇〇町大通)補修                           | 工事               |     |
| 2 間易業件検索                            | 執行回数: 1回目                                   |                  |     |
|                                     | 締切日時:平成23年12月22日 158                        | 寺55分             |     |
|                                     | 企業ID: 220000010000021                       |                  |     |
|                                     | 企業名称: 建設会社40                                |                  |     |
|                                     | < 連絡先>                                      |                  |     |
|                                     | 商号(連絡先名称):建設会社40連絡先                         |                  |     |
|                                     | 氏名: 建設会社40氏名                                |                  |     |
|                                     | 住所: 静岡県静岡市葵区追手                              | ΒŢ               |     |
|                                     | 電話番号: 000-000-0001                          |                  |     |
|                                     | E-Mail: xxxxxxx@xx.xxxxxxxxx.c              | om               |     |
|                                     | 印刷 静退屬提出                                    | <b>反</b> る       |     |

⑥ 辞退届受信確認通知画面が表示されたら、[印刷]ボタンをクリックし印刷用画面を表示する

注意!!

この通知書は、辞退届の送信が正常に行われた証拠の書類となります。 後日この画面を表示することはできないため、この時点で印刷しておきましょう。

| 図 17-4. 辞退届受信確認通知画面                 |                        |                   |                            |                         |     |   |
|-------------------------------------|------------------------|-------------------|----------------------------|-------------------------|-----|---|
| CALS/EC - Windows Internet Explorer |                        |                   |                            |                         |     |   |
| Shizuoka Prefecture<br>静岡県          | 2                      | 2011年12月22E       | 15時44分                     | CALS/EC 電子入札システム        |     | Ø |
| 電子入札システム                            | 電子入札システム               | 検証機能              | 説明要求                       |                         | へルプ |   |
| ○ 案件検索                              |                        | 辞退加               | <b>虽受信確認</b>               | 通知                      |     |   |
| ◎ 案件検索一覧                            |                        | 辞退届は下記の           | 内容で正常に逆                    | 信されました。                 |     |   |
| <ul> <li>入札状況一覧</li> </ul>          | 発注者名称:                 |                   | 静岡県 :<br>川勝平               | 知 <b>事</b><br>呼太        |     |   |
| ○ 登録者情報                             | 案件番号:                  |                   | 2200000                    | 00001003030020110069-00 |     |   |
| の保存データ事テ                            | 入札番号:                  |                   | 12345                      |                         |     |   |
| · INTT / PALM                       | 案件名称:                  |                   | 県道(○                       | 〇町大通〉補修工事               |     |   |
| <ul> <li>簡易案件検索</li> </ul>          | 執行回数:                  |                   | 1 08                       |                         |     |   |
|                                     | 締切日時:                  |                   | 平成233                      | <b></b> ≢12月22日 15時55分  |     |   |
|                                     | 企業ID: 2200000010000021 |                   |                            |                         |     |   |
|                                     | 企業名称:                  |                   | 建設会社                       | ±40                     |     |   |
|                                     | < 連絡先>                 |                   |                            |                         |     |   |
|                                     | 商号(連絡先名称):             |                   | 建設会社                       | ±40連絡先                  |     |   |
|                                     | 氏名:                    |                   | 建設会社                       | ±40氏名                   |     |   |
|                                     | 住所:                    |                   | 静岡県間                       | ¥岡市葵区追手町                |     |   |
|                                     | 電話番号:                  |                   | 000-000                    | 0-0001                  |     |   |
|                                     | E-Mail:                |                   | xxxxxxxx                   | ₽xx.xxxxxxxxx.com       |     |   |
|                                     | 受信日時:                  |                   | 平成23年                      | ≢12月22日15時44分           |     |   |
|                                     | 印刷<br>(印刷              | ጅποτ <b>ው</b> δ λ | <b>札 状況 一覧</b> 求夕<br>辞退届保存 | ンを押下してください<br>入札状況一覧    |     |   |

⑦ 印刷画面を右クリック、現れたメニューから印刷をクリックし、辞退届受信確認通知の印刷を行う
 ⑧ 受信確認通知の印刷画面の (閉じる) ボタンをクリックし、印刷画面を閉じる

| 凶 17-5. 辞退届受信確認通知 | 印(印刷用)画面                                      |         |                                                                                                    |                                                                         |
|-------------------|-----------------------------------------------|---------|----------------------------------------------------------------------------------------------------|-------------------------------------------------------------------------|
| お気に入り             | <ul> <li>Web 2542 ギャラレー・ 係わせすあサイト・</li> </ul> | 10      | • ページ(P)・ ヤーフ                                                                                                    |                                                                         |
| 674L-AU           | 2 Med AAAAAAAAAAAAAAAAAAAAAAAAAAAAAAAAAAA     | 【加<br>図 | <ul> <li>▲ □ ■ ● ページ(0) セージ</li> <li>◆ 戻る</li> <li>→ 進む</li> <li>○ 最新の情報に更新</li> <li>○ 名前を付けて保存</li> <li>□ 印刷</li> <li>→ メディアをデバイスに法信</li> <li>▲ ○ 音声で読み上げる</li> <li>● ページをコレクションに追加</li> <li>○ 共有</li> <li>ページのソース表示</li> <li>□ 開発 キャーリーズ標本する</li> </ul> | Alt+左矢印<br>Alt+右方向キ-<br>Ctrl+R<br>Ctrl+S<br>Ctrl+P<br>ト<br>Ctrl+Shift+U |

⑨ [入札状況一覧]ボタンをクリックし、入札状況一覧画面を表示

| 図 17-6. 辞退届受信確認通知画面                 |                      |            |                        |                         |            |
|-------------------------------------|----------------------|------------|------------------------|-------------------------|------------|
| CALS/EC - Windows Internet Explorer |                      |            |                        |                         |            |
| Shizuoka Prefecture<br>静岡県          |                      | 2011年12月22 | 日 15時47分               | CALS/EC 電子入札システム        | Ø          |
| 電子入札システム                            | 電子入札システム             | 検証機能       | 説明要求                   | ヘルプ                     |            |
| ◎ 案件検索                              |                      | 辞退         | 届受信確認                  | 通知                      |            |
| · 案件検索一覧                            |                      | 辞退届は下記     | の内容で正常に道               | き信されました。                |            |
| ○ 入札状況一覧                            | 発注者名称:               |            | 静岡県<br>川勝 <sup>3</sup> | 知事<br>平太                |            |
| ○ 登録者情報                             | 案件番号:                |            | 220000                 | 00001003030020110069-00 |            |
| ○ 保存データ表示                           | 入札番号:                |            | 12345                  |                         |            |
|                                     | 案件名称:                |            | 県道(〇                   | ○町大通)補修工事               |            |
| ○ 簡易案件検索                            | 執行回数:                |            | 1 回目                   |                         |            |
|                                     | 締切日時:                |            | 平 55233                | 年12月22日 15時55分          |            |
|                                     | 企業IU:                |            | 2200000                | 0010000021              |            |
|                                     | 企業名称:<br><           |            | 建設会有                   | 140                     |            |
|                                     | < 連給元/<br>高号(道線集を称)・ |            | 7월 16 승 2              | 440道终告                  |            |
|                                     | 间与()))<br>氏心·        |            | ※프라이크가<br>7월 태양 소소 2   | 140 座船元<br>140 氏之       |            |
|                                     | 住所                   |            | 建設会に                   | 14000名<br>随岡市姿区追毛町      |            |
|                                     | 雷話番号:                |            | 000-000                | 0-0001                  |            |
|                                     | E-Mail:              |            | xxxxxxxd               | @xx xxxxxxxx com        |            |
|                                     | 受信日時:                |            | 平成233                  | -<br>∓12月22日15時44分      |            |
|                                     |                      |            |                        |                         |            |
|                                     | 印刷                   | を行ってから、)   | <b>入札状況一覧</b> ボら       | タンを押下してください             |            |
|                                     | 印刷                   |            | 辞退届保存                  | 入札状況一覧 <b>9</b>         |            |
|                                     |                      |            |                        |                         |            |
|                                     |                      |            |                        |                         |            |
|                                     |                      |            |                        | 😜 インターネット 🛛 🖓 ·         | 🔍 100% 🔻 🔡 |

⑩ 入札状況一覧画面で、該当案件の「辞退届」欄の[提出]ボタンが消えたことを確認

| 図 17-7. 入札状況一覧                                                                                                    | 画面                            |                        |            |             |                    |              |               |                   |                   |
|----------------------------------------------------------------------------------------------------|-------------------------------|------------------------|------------|-------------|--------------------|--------------|---------------|-------------------|-------------------|
| CALS/EC - Windows Int                                                                                                    | ernet Explorer                |                        |            |             |                    |              |               |                   |                   |
| Shizuoka Prefecture<br>静岡県                                                                                                    |                               |                        | 20         | 11年12月22    | 2日 16時43分          | CAL          | S/EC 電子入札:    | システム              |                   |
| 電子入札システム                                                                                                    |                               | 電子入札                   | システム       | 検証機能        | 説明要求               |              |               |                   | へルプ               |
| ○ 案件検索                                                                                                    |                               |                        |            | 入札状         | 況一覧                |              |               |                   |                   |
| <ul> <li>         案件検索一覧         <ul> <li>                  へ札状況一覧                  </li> </ul> </li> <li>                  登録者情報         </li> </ul> | 企業ID<br>企業名称                  | 22000000100(<br>建設会社50 | )0022<br>様 |             |                    |              |               | 表示<br>全第          | 案件 1-1<br>《件数 1   |
| <ul> <li>○保存データ表示</li> <li>○簡易案件検索</li> </ul>                                                                                                    | 案件表示順序 開札                     | 日付                     | • •        | 昇 順<br>3条 順 |                    |              |               | _#                | 新表示               |
|                                                                                                    |                               |                        | 147        |             |                    | 1.100        | 最新更新日         | 時 2011.1          | 2.22 16:43        |
|                                                                                                    | 番 案件名符<br>号                   | 入礼方式                   | 再入礼/<br>見積 | 辞退届 资<br>表外 | 格 事後審査<br>15届 资料提出 | 事後審査<br>資料一覧 | 受付票/通知書<br>一覧 | 止来<br>プロパ 摘<br>ティ | 秦 状況              |
|                                                                                                    | 1 <u>00体育館新</u><br><u>築工事</u> | 指名競争入札                 |            | $\bigcirc$  | 10                 |              |               | 変更                | 表示                |
|                                                                                                    |                               |                        |            |             |                    |              |               | 表示<br>全部          | 示案件 1-1<br>WPH数 1 |
|                                                                                                    |                               |                        |            |             |                    |              |               |                   | 1 🕑               |

#### (2) 辞退届受付票の受理

辞退届受付票は、提出した辞退届を発注機関が受け付けた場合に発行されます。

発注機関より辞退届受付票が発行されるとメールで辞退届受付票が到着した旨のお知らせが届きます。

このメールが確認できましたら、電子入札システムを起動し、下記の方法で辞退届受付票を受理します。

① 該当する案件が表示される入札状況一覧画面を表示(3~8、20ページを参照)

| One Point (入札状況一覧画面の最新表示)                |
|------------------------------------------|
| 入札状況一覧画面を最新表示にしたい時は、画面右上にある[最新表示]ボタンをクリッ |
| クします。                                    |

② 「受付票/通知書一覧」欄が「未参照有り」になっていることを確認後、[表示]ボタンをクリックし 入札状況通知書一覧画面を表示

| 図 17-8. 入札状法                                              | 兄一覧画面                                   |                     |                      |                                                                    |                         |                       |
|-----------------------------------------------------------|-----------------------------------------|---------------------|----------------------|--------------------------------------------------------------------|-------------------------|-----------------------|
| CALS/EC - Windows I                                       | nternet Explorer                        |                     |                      |                                                                    |                         |                       |
| Shizuoka Prefecture<br>静岡県                                |                                         | 2011年12月2:          | 2日 15時50分            | CALS/EC 電子入札シスラ                                                    | 44                      | Ø                     |
| 電子入札システム                                                  | (i) (i) (i) (i) (i) (i) (i) (i) (i) (i) | 入札システム 検証機能         | 説明要求                 |                                                                    | ヘルプ                     |                       |
| ◎ 案件検索                                                    |                                         |                     | 入札状況-                | ·覧                                                                 |                         |                       |
| <ul> <li>※件検索一覧</li> <li>入札状況一覧</li> <li>登録者情報</li> </ul> | 企業ID 220000<br>企業名称 建設会                 | 0010000021<br>吐4O 横 |                      |                                                                    |                         | 表示案件 1-1<br>全案件数 1    |
| <ul> <li>・ 保存データ表示</li> <li>・ 簡易案件検索</li> </ul>           | 案件表示顺序 開札日付                             | ● 异順<br>● 降順        |                      |                                                                    | 最新更新日時                  | 最新表示 2011.12.22 15:49 |
|                                                           | 番 案件名件<br>号                             | 入礼方式                | 入礼/<br>再入礼/ 辞道<br>見破 | 2. 「「「」」<br>「「」」<br>「「」」<br>「」」<br>「」」<br>「」」<br>「」」<br>「」」<br>「」」 | 審査 受付票/通知書 フ<br>- 覧 - 覧 | 企業<br>/ロパ 摘要 状況<br>ティ |
|                                                           | 1 県道(〇〇町大通)補修工事                         | 指名競争入村              |                      |                                                                    | 表示 未参照有リ                | 2更 表示                 |
|                                                           |                                         |                     |                      |                                                                    |                         | 2 案件 1-1 放 1          |

③ 辞退届受付票の「通知書確認」欄が「未参照」になっていることを確認後、「通知書表示」欄の[表示] ボタンをクリックし辞退届受付票画面を表示

| 図 17-9 入札状況通知                                                | 書一覧画面      |             |               |                 |       |   |
|--------------------------------------------------------------|------------|-------------|---------------|-----------------|-------|---|
| 🖉 CALS/EC - Windows Internet                                 | t Explorer |             |               |                 |       |   |
| Shizuoka Prefecture<br>静岡県                                   |            | 2011年12月    | 22日 15時50分 (4 | ALS/EC 電子入札システム |       | ø |
| 電子入札システム                                                     | 電子         | 入札システム 検証機能 | 説明要求          |                 | へルプ   |   |
| ○ 案件検索                                                       |            |             | 入札状況通知書一      | 一覧              |       |   |
| ◎ 案件検索一覧                                                     | 教行回教       | 通知書名        | 通知書発行         | 日村 通知書表示        | 通知書確認 |   |
| ○ 入札状況一覧                                                     | 1          | 辞退届受付票      | 平成23年12月22日(  | (木) 15時45分 表示   | 未参照   |   |
| <ul> <li>登録者情報</li> <li>○保存データ表示</li> <li>○簡易案件検索</li> </ul> |            |             | <b>反</b> る    |                 | 3     |   |
|                                                              |            |             |               |                 |       |   |

④ 辞退届受付票の内容を確認後、[戻る]ボタンをクリックし入札状況一覧画面に戻る

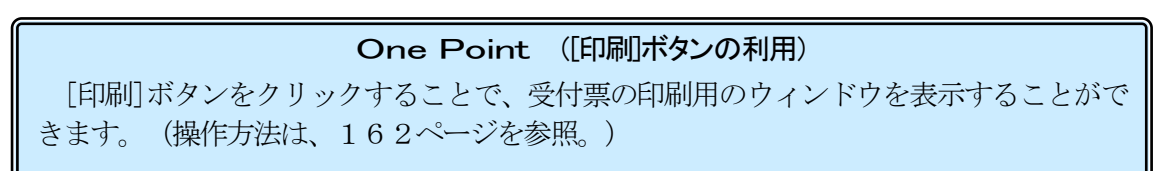

| 図 17-10. 辞退届受付票画面                                                                  |                                                                                                    |                          |
|------------------------------------------------------------------------------------|----------------------------------------------------------------------------------------------------|--------------------------|
| CALS/EC - Windows Internet Explorer<br>Shizuoka Prefecture<br>静岡県                  | 2011年12月22日 15時51分 <b>CAL</b>                                                                                         | - □×<br>S/EC 電子入札システム    |
| 電子入札システム                                                                           | 電子入札システム 検証機能 説明要求                                                                                                    | へルプ                      |
| ○ 案件検索<br>○ 案件検索一覧<br>○ みませつ一覧                                                     | 企業ID: 220000010000021<br>企業名称: 建設会社40 様                                                                               | 平成23年12月22日<br>静岡県 知事    |
| <ul> <li>         ・ 登録者情報         ・保存データ表示         ・         ・         ・</li></ul> | 辞退届受付票                                                                                                    | 1188 T 74.               |
| ○ 簡易案件検索                                                                           | 下記のとおり詳述施を交報しま                                                                                                    | ました。                     |
|                                                                                    | 案件番号: 2200000001003030020110069-<br>入札番号: 12345<br>案件名称: 県道(○○町大通) 補修工事<br>入札執行回数: 1回日<br>受付日時: 平成23年12月22日 15時44分45秒 | 00<br>b                  |
|                                                                                    | 印刷 保存                                                                                                    |                          |
| ページが表示されました                                                                        |                                                                                                    | 🚱 ٢ンターネット 🛛 🖓 🗸 🔍 100% • |

(5) 辞退届受付票の「通知書確認」欄が「参照済」になっていることを確認後、[戻る]ボタンをクリックし入札状況一覧画面に戻る

| 図 17-11. 入札状況通             | 的書一覧画面        |            |                          |         |       |   |
|----------------------------|---------------|------------|--------------------------|---------|-------|---|
| CALS/EC - Windows Inte     | rnet Explorer |            |                          |         |       |   |
| Shizuoka Prefecture<br>静岡県 |               | 2011       | 年12月22日 15時51分 CALS/EC 電 | 子入札システム |       | Ø |
| 電子入札システム                   |               | 電子入札システム 検 | 証機能 説明要求                 |         | へルプ   |   |
| ○ 案件検索                     |               |            | 入札状況通知書一覧                |         |       |   |
| • 案件検索一覧                   | 教行回教          | 通知書名       | 通知書発行日付                  | 通知書表示   | 通知書確認 |   |
| • 入札状況一覧                   | 1 1           | 穿退届受付票     | 平成23年12月22日 (木)15時45分    | 表示      | 参照済   |   |
| · 登録者情報                    |               |            |                          |         |       |   |
| ○ 保存データ表示                  |               |            | 戻る                       |         |       |   |
| ○ 簡易案件検索                   |               |            | 5                        |         |       |   |
|                            |               |            |                          |         |       |   |

⑥ 「受付票/通知書一覧」欄の「未参照有り」が無くなっていることを確認

| 図 17-12. 入札状況                                                   | 兄一覧画面                                                                                                    |                    |
|-----------------------------------------------------------------|----------------------------------------------------------------------------------------------------|--------------------|
| CALS/EC - Windows                                               | s Internet Explorer                                                                                                    |                    |
| Shizuoka Prefecture<br>静岡県                                      | 2011年12月22日 16時43分 CALS/EC 電子入札システム                                                                                                    |                    |
| 電子入札システム                                                        | 電子入札システム 検証機能 説明要求                                                                                                    | へルプ                |
| ◎ 案件検索                                                          | 入札状況一覧                                                                                                    |                    |
| <ul> <li>・ 案件検索一覧</li> <li>・ 入札状況一覧</li> <li>・ 登録者情報</li> </ul> | 企業ID     2200000010000022     す       企業名称     建設会社50 様                                                                                                    | §示案件 1-1<br>È案件数 1 |
| <ul> <li>保存データ表示</li> <li>簡易案件検索</li> </ul>                     | 案件表示順序<br>開札日付<br>● 降順                                                                                                    | 最新表示               |
|                                                                 | 最新更新日時 201                                                                                                    | 1.12.22 16:43      |
|                                                                 | 田     田     田 | 摘要 状況              |
|                                                                 | 1         県道(〇〇町大通)<br>捕修工事         指名競争入札         表示         6                                                                                                    | 表示                 |
|                                                                 |                                                                                                    | 1 🕑                |
|                                                                 |                                                                                                    |                    |
|                                                                 |                                                                                                    |                    |
|                                                                 |                                                                                                    |                    |
|                                                                 |                                                                                                    |                    |
|                                                                 |                                                                                                    |                    |
| ページが表示されました                                                     |                                                                                                    | € 100% ·           |

## 2. 資格喪失の届出

#### (1) 資格喪失の届出

電子入札の場合、入札書の提出は基本的に開札日の前々日と前日となります。 技術者の経験等が入札の条件となっている案件において、入札書提出後に当該技術者を確保できな くなった場合や指名停止等、入札参加資格を失った場合に資格喪失の届出を提出します。

入札書の提出後にボタンが表示されますので、必要な場合は下記の手順で提出を行ってください。

- ① 該当する案件が表示される入札状況一覧画面を表示(3~8、20ページを参照)
- ② 「資格喪失届」欄にある[提出]ボタンをクリックし、資格喪失の届出の作成画面を表示

| 図 17-13. 入札状況-                                                                      | -覧画面           |              |                   |           |                       |                       |                       |
|-------------------------------------------------------------------------------------|----------------|--------------|-------------------|-----------|-----------------------|-----------------------|-----------------------|
| ◆◇> 静岡県                                                                             |                |              | 20                | 11年12月22  | 日 16時46分              | CALS/EC 電子入札》         | バステム                  |
| 電子入札システム                                                                            |                | 電子入札》        | ステム               | 検証機能      | 説明要求                  |                       | ヘルプ                   |
| ○ 案件検索                                                                              |                |              |                   | 入札状       | 況一覧                   |                       |                       |
| <ul> <li>              ~ 案件検索一覧             ~             ~ 入札状況一覧      </li> </ul> | 企業ID           | 220000001000 | 0021              |           |                       |                       | 表示案件 1-1<br>全案件数  1   |
| · 登録者情報                                                                             | 企業名称           | 建設会社40 相     | ŧ                 |           |                       |                       | <b>d</b> 1 🕑          |
| ○ 保存データ表示                                                                           | 案件表示順序         | 開札日付         | ✓ ○ ↓             | 睅順<br>隆順  |                       |                       | 最新表示                  |
| 間芴条件使系                                                                              |                |              |                   |           |                       | 最新更新日日                | 寺 2011.12.22 16:46    |
|                                                                                     | 番 案件名称         | 、 入札方式       | 入礼/<br>再入礼/<br>見積 | 游退届<br>表头 | 格 事後審査 事<br>法届 资料提出 资 | 後審査 受付票/通知書<br>料一覧 一覧 | 企業<br>ブロパ 摘要 状況<br>ティ |
|                                                                                     | 1 00体育館<br>築工事 | 指名競争入札       |                   | 提         | ± 2                   | 表示                    | 変更表示                  |

③ 参加資格喪失の届出の作成画面で連絡先を確認

④ 理由欄に参加資格喪失の理由を入力

⑤ [提出内容確認]ボタンをクリックし、参加資格喪失の届出の確認画面を表示

| BTANJATA | 電子入札       | レシステム 検証機能 説明要求               | へルフ |
|----------|------------|-------------------------------|-----|
| 案件検索     |            | 参加資格喪失の届出                     |     |
| 《件検索一覧   | 察注書 名称•    | \$\$回目 \$n本                   |     |
|          | £/18 011.  | 目標平太                          |     |
| 札状況一覧    | 零件番号:      | 22000000001003030020110070-00 |     |
| 録者情報     | 入札番号:      | 12345                         |     |
|          | 案件名称:      | 〇〇体育館新築工事                     |     |
| 存データ表示   | 執行回数:      | 1回目                           |     |
| 易案件検索    | 締切日時:      | 平成23年12月22日 16時55分            |     |
|          | 企業ID:      | 2200000010000021              |     |
|          | 企業名称:      | 建設会社40                        |     |
|          | <連絡先>      |                               |     |
|          | 商号(連絡先名称): | 建設会社40連絡先                     |     |
|          | 氏名:        | 建設会社40氏名                      |     |
|          | 住所:        | 静岡県静岡市葵区追手町                   |     |
|          | 電話番号:      | 000-000-0001                  |     |
|          | E-Mail:    | xxxxxxxxx@xxxxxxxx.com        |     |
|          | 理由:        | 技術者が確保できないため。                 |     |
|          |            |                               |     |
|          |            |                               |     |
|          |            |                               |     |
|          |            | 提出内容確認                        |     |

⑥ 参加資格喪失の届出の確認画面で、内容を確認後、[資格喪失届提出]ボタンをクリック

| 図 17-15. 参加資格喪失の届出(確認)画面                |                                            |
|-----------------------------------------|--------------------------------------------|
| CALS/EC - Windows Internet Explorer     |                                            |
| Shizuoka Prefecture<br>静岡県              | 2011年12月22日 16時48分 CALS/EC 電子入札システム        |
| 電子入札システム                                | 電子入札システム 検証機能 説明要求 ヘルプ                     |
| ◎ 案件検索                                  |                                            |
| ○ 案件検索一覧                                | 参加資格喪失の届出                                  |
| <ul> <li>入札状況一覧</li> <li>発注者</li> </ul> | 名称: 静岡県 知事                                 |
| 0 各级者情報                                 | 川勝平太                                       |
| 案件                                      | 番号: 2200000001003030020110070-00           |
| ○保存データ表示 入札                             | 番号: 12345                                  |
| ○ 簡易案件検索 案件                             | 名称: 〇〇 体育館新築工事                             |
| 執行                                      | 回数: 1回目                                    |
| 締切                                      | 日時: 平成23年12月22日 16時55分                     |
| 企                                       | 業ID: 2200000010000021                      |
| 企業                                      | 名称: 建設会社40                                 |
| < 連新                                    | 8先>                                        |
| 商号(連絡先)                                 | 名称):建設会社40連絡先                              |
|                                         | 氏名: 建設会社40氏名                               |
|                                         | 住所:静岡県静岡市葵区追手町                             |
| 電話                                      | 番号: 000-000-0001                           |
| E                                       | Mail: XXXXXXXXXXXXXXXXXXXXXXXXXXXXXXXXXXXX |
|                                         |                                            |
|                                         |                                            |
|                                         | 印刷 資格喪失屬提出 辰る                              |
|                                         |                                            |
|                                         |                                            |
|                                         |                                            |
|                                         |                                            |

⑦ 参加資格喪失の届出受信確認通知画面が表示されたら、[印刷]ボタンをクリックし印刷用画面を表示する

| CALS/EC - Windows Internet Explore       2011年12月22日 16時48分         CALS/EC 電子入札システム       2011年12月22日 16時48分         CALS/EC 電子入札システム       2011年12月22日 16時48分         CALS/EC 電子入札システム       電子入札システム         ALは次二児       電子入札システム         ALは次二児       参加波格喪失の届出党 下述の内容で正称に送信されました。         ALは次二児       参加波格喪失の届出党 下述の内容で正称に送信されました。         State 名称:       新町県、和事         ALは次二児       第注者名称:         登録者情報       川勝平太         State 名称:       第日本         第日本       10月         現初日時:       1245         第日時:       101日         現初日時:       101日         現初日時:       101日         現初日時:       101日         現初日時:       1010000001         注意名称:       建設会社400         企業名称:       建設会社400         全球先子       一日の         日本       1000000001         日本       1000000001         日本       1000000000000000000000000000000000000                                                                                                    | 図 17-16. 参加資格喪             | 失の届出受信確認        | 通知画面                                       |                 |
|----------------------------------------------------------------------------------------------------|----------------------------|-----------------|--------------------------------------------|-----------------|
| Defense Protection<br>ECTANE2620       Contract 2012 1684690       CALSEC 電子入札システム            ECTANE2620           EFALLEVAFA         Lablate           EFALLEVAFA         Lablate           CALSEC 電子入札システム             ETALLEVAFA           EFALLEVAFA         Lablate           EFALLEVAFA         Lablate           CALSEC 電子入札システム             EFALLEVAFA           EFALLEVAFA         Lablate           EFALLEVAFA           Lablate           Auso             Safediffe           Safediffe             Safediff                                                                                                    | CALS/EC - Windows Int      | ternet Explorer |                                            |                 |
| 電子入札シスチム       後日報業       ヘルプ         * 案件検索       参加定格喪失の届出受信確認通知         * 案件検索       多加定格喪失の届出受信確認通知         * 文化状況一覧       多加定格喪失の届出受信確認通知         * 入札状況一覧       第四時、如事         * 登録者情報       第日時、如事         * 登録者情報       第日時、知事         * 修備データ表示       第日時、第二         * 簡易素件検索       10日         * 第日時、       7 (2014)         * 第二       20000001000030020110070-00         入札大児一覧       2000000100030020110070-00         入札子書       10日         * 第月回該       10日         * 第10日時:       7 (20200000100000021)         企業名称:       建設会社40         < 運絡先       長名:         * 登録会社40支援事       10日         ##10日時       2000000100000021         企業名称:       建設会社40         < 運絡長?       10日         #日の小師「のの」       10日         日本書書:       00001         ビー協士:       エロジェンクのの         日日       10日         「日日       10日         * 日日       10日         * 日日       10日         * 「日本書書:       001         * 「日       平成23年12月22日 16時40分         日日       ・日 <th>Shizuoka Prefecture<br/>静岡県</th> <th></th> <th>2011年12月22日 16時48分 <b>CALS/EC 電子入札システム</b></th> <th></th>                                                                                                    | Shizuoka Prefecture<br>静岡県 |                 | 2011年12月22日 16時48分 <b>CALS/EC 電子入札システム</b> |                 |
| • x+kkx       Sungk Reycon Butt Sector pact and sector pact and sector | 電子入札システム                   |                 | 電子入札システム 検証機能 説明要求                         | へルプ             |
| • 案件核素一覧       参加波格喪失の届出は下記の内容で正常に送信されました。         • 入札状況一覧       死注者名称:       師同県、知事         · の旅客有無報       第第本       200000300300300300300110070-00         • 旅客有報       第二日の日         • 旅客本件検索       次件名称:       ○○(†育館新築工事)         • 市易案件検索       執行回数:       1 回目         · 御房家件検索       執行回数:       1 回目         · 御房家件検索       執行回数:       1 回目         · 御房家件検索       執行回数:       1 回目         · 御兄会称:       文200000010000021         · 企業名称:       建設会社40         · · · · · · · · · · · · · · · · · · ·                                                                                                    | ○ 案件検索                     |                 | 参加資格喪失の届出受信確認通知                            |                 |
| ○ 入札状況一覧       発注者名称:                                                                                                    | ◎ 案件検索一覧                   |                 | 参加資格喪失の届出は下記の内容で正常に送信されました。                |                 |
| 2 登録者情報       案件番号:       220000001003030020110070-00         ? 保存データ表示       12345         ? 簡易案件検索       1回目         ? 簡易案件検索       1回目         ? 簡易案件検索       1回目         ? 簡易案件検索       1回目         ? 簡易案件検索       2000000100000021         企業名称:       200000010000021         企業名称:       建設会社40         < 運給先       一         商号(運給先名称):       建設会社40         < 運給先?       一         商号(運給先名称):       建設会社40         < 運給先?       一         商号(運給先名称):       建設会社40         < 長治:       建設会社40         < 長治:       建設会社40         < 長治:       建設会社40         < 長治:       建設会社40         < 長治:       建設会社40         < 長治:       2000-000-0001         E-Mail:       2000000000000000000000000000000000000                                                                                                    | ○ 入札状況一覧                   | 発注者名称:          | 静岡県 知事<br>川勝平太                             |                 |
| ・保存データ表示       入札番号:       12345         ※件名称:       ○○(は育賀新道工事)         ・ 簡易案件検索       1回目         ※付名称:       1回目         ※行回数:       1回目         ※行回数:       1回目         ※行回数:       1回目         ※行回数:       1回目         ※行回数:       20000010000021         企業名称:       建設会社40         < 連絡た>       一         商号(連絡た名称):       建設会社40         < 連絡会社          「日町:       #副会員目前:         ● 問題書号:       000-0001         E-Mail:       XXXXXX0@XXXX0@XXXX00XXX.com         理由:       技術者が確保できないため。         受信日時:       平成23年12月22日 16時48分         印刷を行ってから、入札状況一覧ボタンを押下してください                                                                                                    | <ul> <li>登録者情報</li> </ul>  | 案件番号:           | 2200000001003030020110070-00               |                 |
| ● 開易案件検索       案件名称:       ○ ○ 体育館新築工事         ● 開易案件検索       執行回数:       1 回目         線切目時:       平成23年12月22日16時55分         企業石称:       建設会社40         < 連絡先>       福島(運絡先名称):         商号(運絡先名称):       建設会社40尾名         長名:       建設会社40氏名         住所:       師同県静岡市梁区道手町         電話番号:       000-00001         E-Mail:       2000000000000000000000000000000000000                                                                                                    | の保友デーク事テ                   | 入札番号:           | 12345                                      |                 |
| <ul> <li>● 簡易案件検索</li> <li>執行回数:</li> <li>1回目</li> <li>線切目時:</li> <li>平成23年12月22日16時55分</li> <li>企業日本:</li> <li>22000000021</li> <li>企業名本:</li> <li>建設会社40</li> <li></li> <li>(連絡先&gt;)</li> <li>商号(連絡先名称):</li> <li>建設会社40延行</li> <li>(基設会社40延信先</li> <li>(基設会社40)</li> <li>(基設会社40)</li>     &lt;</ul>                                                                                                    | *味行 / 大衣小                  | 案件名称:           | ○○体育館新築工事                                  |                 |
| <ul> <li>締切日時: 平成23年12月22日 16時55分</li> <li>企案ID: 220000010000021</li> <li>企案A称: 建設会社40</li> <li>&lt;基経先&gt;</li> <li>商号(連絡先名称): 建設会社40</li> <li>&lt;基協会社</li> <li></li> <li></li></ul>                                                                                                    | ◎ 簡易案件検索                   | 執行回数:           | 1 🛛 🗄                                      |                 |
| 企業ID:       220000010000021         企業名称:       建設会社40         <連絡先>          商号(連絡先名称):       建設会社40連絡先         氏名:       建設会社40氏名         住所:       静岡県静岡市英区道手町         電話番号:       000-000-0001         E-Mail:       2000000000000000000000000000000000000                                                                                                    |                            | 締切日時:           | 平成23年12月22日 16時55分                         |                 |
| 企業名称:       建設会社40         < 連絡先>                                                                                                    |                            | 企業ID:           | 2200000010000021                           |                 |
| < 連絡先>         商号(連絡先名称):       建設会社40連絡先         氏名:       建設会社40氏名         住所:       静岡県静岡市英区遠手町         電話番号:       000-000-0001         E-Mail:       xxxxxxxx@xxxxxxxxxxxxxxxxxxxxxxxxxxxx                                                                                                    |                            | 企業名称:           | 建設会社40                                     |                 |
| 商号(連絡先名称):       建設会社40連絡先         氏名:       建設会社40氏名         住所:       師同県静岡市変区遠手町         電話番号:       000-000-0001         E-Mail:       xxxxxxx@xxxxxxxxxxxxxxxxxxxxxxxxxxxxx                                                                                                    |                            | <連絡先>           |                                            |                 |
| 氏名:     建設会社40氏名       住所:     師岡県静岡市葵区道手町       電話番号:     000-000-0001       E-Mail:     xxxxxxxxxxxxxxxxxxxxxxxxxxxxxxxxxxxx                                                                                                    |                            | 商号(連絡先名称):      | 建設会社40連絡先                                  | and the second  |
| 住所: 静岡県静岡市葵区追手町<br>電話番号: 000-000-0001<br>E-Mail: xxxxxxxxeexxxxxxxxxxxxxxxxxxxxxxxxxxx                                                                                                    |                            | 氏名:             | 建設会社40氏名                                   |                 |
| <ul> <li>電話番号: 000-000-0001</li> <li>E-Mail: xxxxxxxxxxxxxxxxxxxxxxxxxxxxxxxxxxxx</li></ul>                                                                                                    |                            | 住所:             | 静岡県静岡市葵区追手町                                |                 |
| E-Mail:       xxxxxxxx@xxxxxxxxxxxxxxxxxxxxxxxxxxxx                                                                                                    |                            | 電話番号:           | 000-000-0001                               | Constant of the |
| 理由:       技術者が確保できないため。         受信日時:       平成23年12月22日 16時48分         印刷を行ってから、入札状況一覧ボタンを押下してください         印刷       八札状況一覧                                                                                                    |                            | E-Mail:         | xxxxxxx@xxxxxx.xxxxxx.com                  |                 |
| 受信日時:     平成23年12月22日 16時48分       印刷を行ってから、入札状況一覧ボタンを押下してください       印刷       ①       ①       ①       ①       ①       ②       ○       ○       ○       ○       ○       ○       ○       ○       ○       ○       ○       ○       ○       ○       ○       ○       ○       ○       ○       ○       ○       ○       ○       ○       ○       ○       ○       ○       ○       ○       ○       ○       ○       ○       ○       ○       ○       ○       ○       ○       ○       ○       ○       ○       ○       ○       ○       ○       ○       ○       ○       ○       ○       ○       ○       ○       ○                                                                                                    |                            | 理由:             | 技術者が確保できないため。                              |                 |
| 印刷を行ってから、入札状況一覧ボタンを押下してください                                                                                                    |                            | 受信日時:           | 平成23年12月22日16時48分                          |                 |
| 印刷 ⑦ 八札状況一覧                                                                                                    |                            |                 | 印刷を行ってから、入札状況一覧ボタンを押下してください                |                 |
|                                                                                                    |                            |                 | 印刷 入札状況一覧                                  |                 |

- ⑧ 印刷画面を右クリック、現れたメニューから印刷をクリックし、参加資格喪失の届出受信確認通知を印刷
- ⑨ 受信確認通知の印刷画面の (閉じ

(閉じる) ボタンをクリックし、印刷画面を閉じる

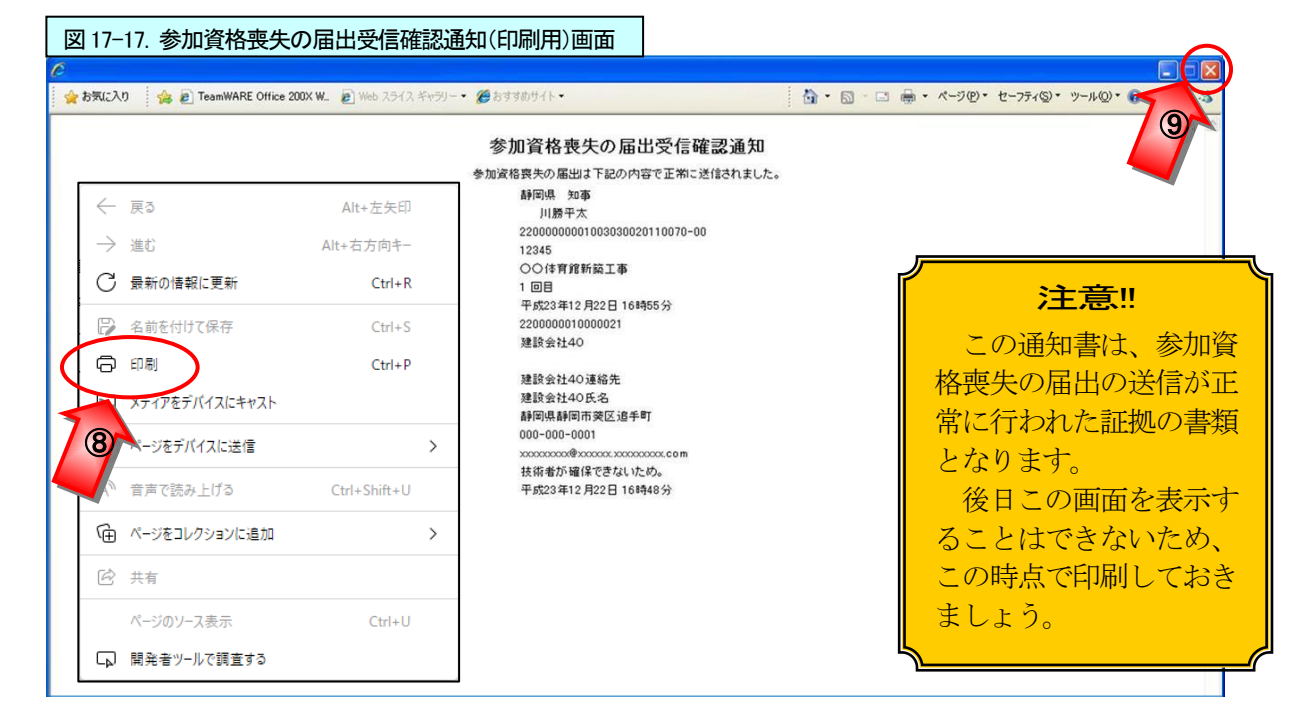

10 [入札状況一覧]ボタンをクリックし、入札状況一覧画面を表示

| 図 17-18. 参加資格喪             | 失の届出受信確認        | 通知画面                                       |          |
|----------------------------|-----------------|--------------------------------------------|----------|
| 🖉 CALS/EC - Windows In     | ternet Explorer |                                            |          |
| Shizuoka Prefecture<br>静岡県 |                 | 2011年12月22日 16時48分 CALS/EC 電子入札システム        |          |
| 電子入札システム                   |                 | 電子入札システム 検証機能 説明要求                         | へルプ      |
| ○ 案件検索                     |                 | 参加資格喪失の届出受信確認通知                            |          |
| ② 案件検索一覧                   |                 | 参加資格喪失の届出は下記の内容で正常に送信されました。                |          |
| • 入札状況一覧                   | 発注者名称:          | 静岡県 知事<br>川勝平太                             |          |
| <ul> <li>登録者情報</li> </ul>  | 案件番号:           | 2200000001003030020110070-00               |          |
| 0 保友データ事元                  | 入札番号:           | 12345                                      |          |
| *味行 / ***                  | 案件名称:           | ○○体育館新築工事                                  |          |
| ◎ 簡易案件検索                   | 執行回数:           | 1 08                                       |          |
|                            | 締切日時:           | 平成23年12月22日 16時55分                         |          |
|                            | 企業ID:           | 2200000010000021                           |          |
|                            | 企業名称:           | 建設会社40                                     |          |
|                            | <連絡先>           |                                            |          |
|                            | 商号(連絡先名称):      | 建設会社40連絡先                                  |          |
|                            | 氏名:             | 建設会社40氏名                                   |          |
|                            | 住所:             | 静岡県静岡市葵区追手町                                |          |
|                            | 電話番号:           | 000-000-0001                               | 1000     |
|                            | E-Mail:         | xxxxxxxx@xxxxxxx.xxxxxxxxx@xxxxxxxx.xxxxxx |          |
|                            | 理由:             | 技術者が確保できないため。                              |          |
|                            | 受信日時:           | 平成23年12月22日16時48分                          |          |
|                            |                 | 印刷を行ってから、入札状況一覧ボタンを押下してください<br>印刷 入札状況一覧   |          |
|                            |                 |                                            | € 100% · |

1)入札状況一覧画面で、該当案件の「資格喪失届」欄に「審査中」のメッセージが表示されているか を確認

| CALS/EC - Windows I                          | nternet Explo | rer                   |                   |          |                    |              |               |                    |                |
|----------------------------------------------|---------------|-----------------------|-------------------|----------|--------------------|--------------|---------------|--------------------|----------------|
| Shizuoka Prefecture<br>静岡県                   |               |                       | 20                | )11年12月2 | 2日 16時52分          | CA           | LS/EC 電子入札    | システム               |                |
| 電子入札システム                                     |               | 電子入札                  | システム              | 検証機能     | 説明要求               |              |               |                    | へたさ            |
| ◎ 案件検索                                       |               |                       |                   | 入札北      | 状況一覧               |              |               |                    |                |
| <ul> <li> 案件検索一覧</li> <li> 入札状況一覧</li> </ul> | 企業ID<br>企業名称  | 22000000100<br>建設会社40 | DOO21<br>種        |          |                    |              |               | 表示<br>全案           | 案件 1-1<br>件数 1 |
| <ul> <li>登録者情報</li> </ul>                    |               |                       |                   |          |                    |              |               |                    | 1 🕑            |
| 保存データ表示                                      | 案件表示顺序        | 開札日付                  | ✓ <sup>0</sup>    | 昇順<br>降順 |                    |              |               |                    | 新表示            |
|                                              |               |                       |                   |          |                    |              | 最新更新日         | 時 2011.1           | 2.22 16:52     |
|                                              | 番<br>号 案件名    | 森 入礼方式                | 入礼/<br>再入礼/<br>見積 | 辞退届<br>责 | 8倍 事後審査<br>失届 资料提出 | 事後審査<br>資料一覧 | 受付票/通知書<br>一覧 | 企業<br>ブロパ 摘3<br>ティ | # ##           |
|                                              | 1 00体育<br>築工事 | <u>館新</u> 指名競争入札      |                   | (        |                    |              | 表示            | 変更                 | 表示             |

## (2) 審査後の確認

該当する案件が表示される入札状況一覧画面を表示(3~8、20ページを参照)
 「資格喪失届」欄に「許可」または「却下」が表示される

| 図 17-20. 入札状況·                                            |                                                                                                    |                                       |
|-----------------------------------------------------------|----------------------------------------------------------------------------------------------------|---------------------------------------|
| CALS/EC - Windows In                                      | Internet Explorer                                                                                                    |                                       |
| Shizuoka Prefecture<br>静岡県                                | 2011年12月22日 16時52分 CALS/EC 電子入札システム                                                                                                    |                                       |
| 電子入札システム                                                  | 電子入札システム 検証機能 説明要求                                                                                                    | へルプ                                   |
| ◎ 案件検索                                                    | 入札状況一覧                                                                                                    |                                       |
| <ul> <li>※件検索一覧</li> <li>入札状況一覧</li> <li>登録者情報</li> </ul> | 企業ID 2200000010000021<br>企業名称 建設会社40 様                                                                                                    | 表示案件 1-1<br>全案件数 1                    |
| <ul> <li>○ 保存ナーダ表示</li> <li>○ 簡易案件検索</li> </ul>           | 案件表示順序 開札日付 ○ 昇順<br>● 降順                                                                                                    | 最新表示                                  |
|                                                           | 田田 (1995) 1997 - 2 (1995) 1997 - 2 (19 |                                       |
|                                                           | 号     2件名件     入礼方式     利入礼/     読述層     読述層     読具局     読得提出     読用一面     プロパライ       1     ①○体育館新<br>第三事     指名競争入札                                                                                                    | <u>相変</u><br>表示<br>素示案件 1-1<br>全案件数 1 |
|                                                           |                                                                                                    | <b>3</b> 1 <b>&gt;</b>                |
| isusscriptdipatch(), 9)                                   |                                                                                                    | - @ 100% · ·                          |

## 3. 再入札

#### (1) 再入札の流れ

再入札への流れは、以下のようになります。(下記は、指名競争入札を例に入札の流れを表示します)

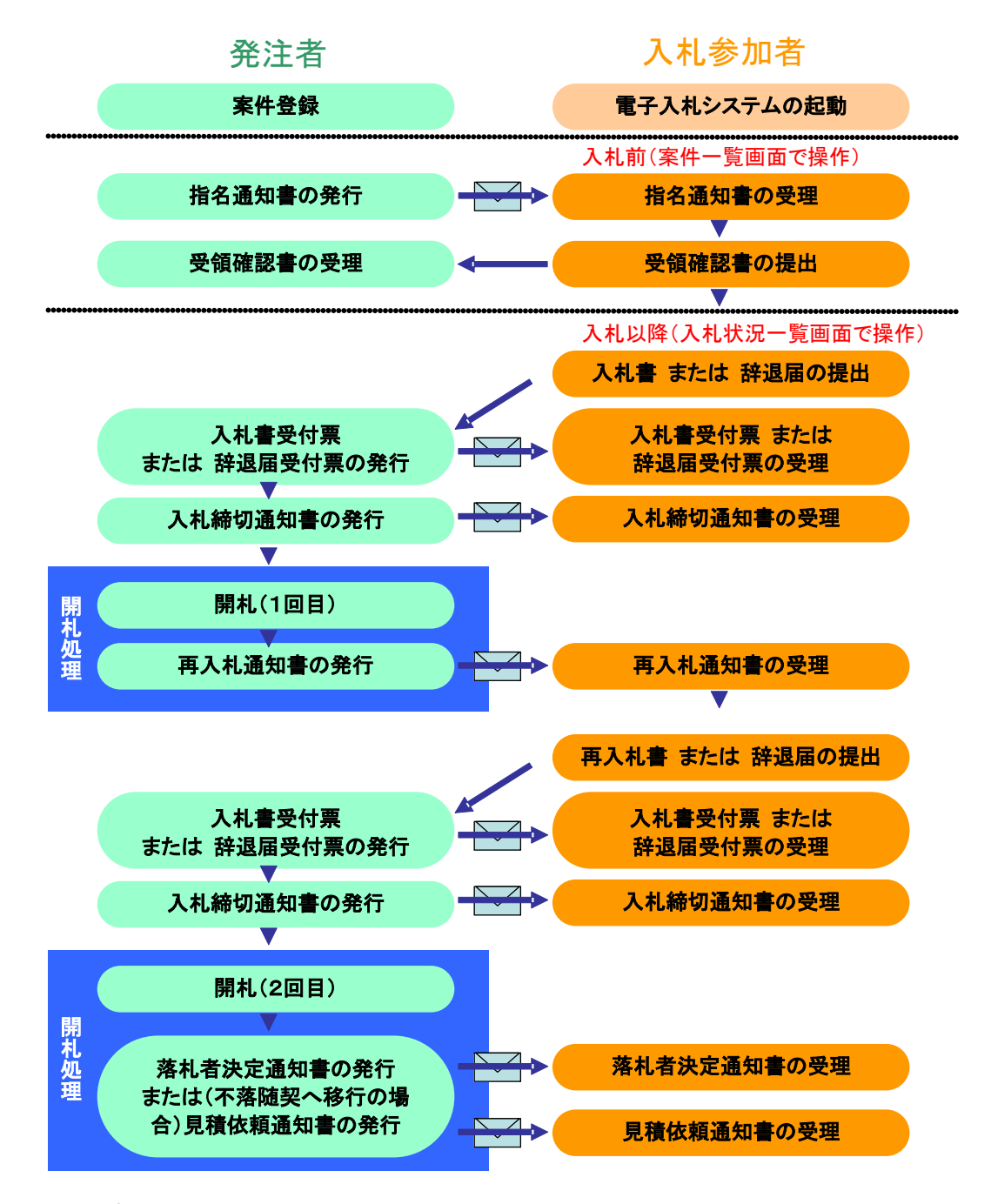

## (2) 再入札通知書の受理

再入札になった場合、発注機関より再入札通知書が発行されます。

発注機関より再入札通知書が発行されるとメールで再入札通知書が到着した旨のお知らせが届きます。

このメールが確認できましたら、電子入札システムを起動し、下記の方法で再入札通知書を受理し再入札の開始日時、再入札の締切日時を確認します。

① 該当する案件が表示される入札状況一覧画面を表示(3~8、20ページを参照)

## One Point(入札状況一覧画面の最新表示)

入札状況一覧画面を最新表示にしたい時は、画面右上にある[最新表示]ボタンをクリックします。

②「受付票/通知書一覧」欄が「未参照有り」になっていることを確認後、[表示]ボタンをクリックし、 入札状況通知書一覧画面を表示

| 図 17-21. 入札状況一覧画面                                                                         |                         |                                        |                         |                       |                       |
|-------------------------------------------------------------------------------------------|-------------------------|----------------------------------------|-------------------------|-----------------------|-----------------------|
| CALS/EC - Windows Internet Ex                                                             | plorer                  |                                        |                         |                       |                       |
| Shizuoka Prefecture<br>静岡県                                                                |                         | 2011年12月2                              | 22日 17時05分              | <b>CALS/EC</b> 電子入札シ  | マテム                   |
| 電子入札システム                                                                                  | 電子入札システ                 | ム検証機能                                  | 説明要求                    |                       | ヘルプ                   |
| ○ 案件検索                                                                                    |                         | 入札将                                    | 伏況一覧                    |                       |                       |
| <ul> <li>         ・ 案件検索一覧         ・ 企業ID         ・ 入札状況一覧         ・ ホックた     </li> </ul> | 2200000010000022        |                                        |                         |                       | 表示案件 1-1<br>全案件数  1   |
| · 登録者情報                                                                                   | 建設会社50 棟                |                                        |                         |                       | <b>1</b>              |
| <ul> <li>         ・保存データ表示         案件表示」      </li> <li>         ・簡易案件検索     </li> </ul>  | 動序 開札日付 🔽 🖌 🖌 🖌 🖌 🖌     | <ul> <li>○ 昇順</li> <li>○ 降順</li> </ul> |                         |                       | 最新表示                  |
|                                                                                           |                         |                                        |                         | 最新更新日時                | \$ 2011.12.22 17:05   |
| æ<br>₹                                                                                    | A 計<br>件名件 入礼方式 再入<br>見 | L/<br>、L/ 辞退届<br>表                     | 资格 事後審査 事<br>法失届 资料提出 资 | 後審査 受付票/通知書<br>料─覧 ─覧 | 企業<br>プロパ 捕要 状況<br>テイ |
| 1 001                                                                                     | 本育館新<br>                |                                        | 2                       | 表示 未参照有り              | 変更表示                  |
|                                                                                           |                         |                                        |                         | 7                     | 表示案件 1-1<br>全案件数  1   |

③ 再入札通知書の「通知書確認」欄が「未参照」になっていることを確認後、「通知書表示」欄の[表示] ボタンをクリックし再入札通知書画面を表示

| Shizuoka Prefecture<br>静岡県 |      |          | 2011年12月22日 17時06分 CALS | /EC 電子入札シス | マテム   |
|----------------------------|------|----------|-------------------------|------------|-------|
| 電子入札システム                   |      | 電子入札システム | 、 検証機能 說明要求             |            | ~.)le |
| ② 案件検索                     |      |          | 入札状況通知書一覧               |            |       |
| <ul> <li>案件検索一覧</li> </ul> | 教行回致 | 通知書名     | 通知書発行日付                 | 通知書表示      | 通知書確認 |
| 0 入札状況一覧                   | 2    | 再入札通知書   | 平成23年12月22日 (木) 17時04分  | 表示         | 未参照   |
| 登録者情報 保存データ表示              |      | 入札締切通知書  | 平成23年12月22日 (木)16時58分   | 表示         | 3 7   |
| 節易案件檢索                     |      | 入札書受付票   | 平成23年12月22日 (木) 16時43分  | 表示         | 参照済   |

④ 再入札通知書の内容を確認後、[戻る]ボタンをクリックし、入札状況通知書一覧画面に戻る

## One Point ([印刷]ボタンの利用)

[印刷]ボタンをクリックすることで、通知書の印刷用のウィンドウを表示することができます。(操作方法は、162ページを参照。)

| 図 17-23. 再入札通知書画面                                                                   |                                                       |                        |
|-------------------------------------------------------------------------------------|-------------------------------------------------------|------------------------|
| CALS/EC - Windows Internet Explo                                                    | rer                                                   |                        |
| Shizuoka Prefecture<br>静岡県                                                          | 2011年12月22日 17時06分                                    | CALS/EC 電子入札システム       |
| 電子入札システム                                                                            | 電子入札システム 検証機能 説明要求                                    | へルプ                    |
| <ul> <li>案件検索</li> <li>案件検索一覧</li> </ul>                                            | 企業ID: 220000010000022                                 | 平成23年12月22日<br>静岡県知事   |
| • 入札状況一覧                                                                            | 企業名称:建設会社50 様                                         | 川勝平太                   |
| <ul> <li>         ・         ・         金録者情報         ・         ・         ・</li></ul> | 再入札通知書                                                |                        |
| ○ 簡易案件検索                                                                            | 下記の案件について再入札が実施されるので、参加さ                              | れたく通知します。              |
|                                                                                     | 58                                                    | E E                    |
|                                                                                     | 案件番号: 2200000001003030020110070-00                    |                        |
|                                                                                     | 入札番号: 12345<br>変体を称: 〇〇体育館新築工事                        |                        |
|                                                                                     | ★行名你·○○○伊有歸利案上事<br>執行回数:2回目                           |                        |
|                                                                                     | 再入札受付開始予定日時: 平成23年12月22日 17時04分                       |                        |
|                                                                                     | 再入札締切予定日時: 平成23年12月22日 17時12分                         |                        |
|                                                                                     | 開札予定日時: 半成23年12月22日17時13分<br>入札 最低金額・14,000,000円(新坊寺) |                        |
|                                                                                     | 理由:予定価格超過のため。                                         |                        |
|                                                                                     | 印刷 保存                                                 | <b>R</b> 5 <b>(4</b> ) |

⑤ 再入札通知書の「通知書確認」欄が「参照済」になっていることを確認後、[戻る]ボタンをクリッ クし入札状況一覧画面に戻る

| Shizuoka Prefecture<br>静岡県 |      |          | 2011年12月22日 17時06分 CALS | /EC 電子入札シス       | テム    |
|----------------------------|------|----------|-------------------------|------------------|-------|
| 電子入札システム                   |      | 電子入札システム | 検証機能 説明要求               | ate construction | ~     |
| ② 案件検索                     |      |          | 入札状況通知書一覧               |                  |       |
| ◎ 案件検索一覧                   | 教行回致 | 通知書名     | 通知書発行日付                 | 通知書表示            | 通知書確認 |
| • 入札状況一覧                   | 2    | 再入札通知書   | 平成23年12月22日 (木) 17時04分  | 表示               | 参照済   |
| 登録者情報                      |      | 入札締切通知書  | 平成23年12月22日 (木) 16時58分  | 表示               | 参照済   |
| 簡易案件検索                     |      | 入札書受付票   | 平成23年12月22日 (木) 16時43分  | 表示               | 参照済   |

⑥ 「受付票/通知書一覧」欄の「未参照有り」が無くなっていることを確認

| 図 17-25. 入札状況-                              | 一覧画面                            |                         |                   |             |                   |              |                 |                      |
|---------------------------------------------|---------------------------------|-------------------------|-------------------|-------------|-------------------|--------------|-----------------|----------------------|
| 🖉 CALS/EC - Windows I                       | internet Explorer               | 20                      |                   |             |                   |              |                 |                      |
| Shizuoka Prefecture<br>静岡県                  |                                 |                         |                   | 11年12月22    | 日 17時07分          | CAL          | 5/EC 電子入札シス     | マテム                  |
| 電子入札システム                                    |                                 | 電子入札                    | システム              | 検証機能        | 説明要求              |              |                 | へルプ                  |
| ◎ 案件検索                                      |                                 |                         |                   | 入札状         | 況一覧               |              |                 |                      |
| <ul> <li></li></ul>                         | 企業ID<br>企業名称                    | 22000000100<br>7호타수수가50 | 00022<br>1¥       |             |                   |              |                 | 表示案件 1-1<br>全案件数  1  |
| ○ 登録者情報                                     | 正来-017                          | XEAX 24 FLOO            | 1,44              |             |                   |              |                 | 🕙 ۱ 🍉                |
| <ul> <li>保存データ表示</li> <li>簡易案件検索</li> </ul> | 案件表示順序                          | 机日付                     | ✓ ○ 4             | 早川順<br> 峯川順 |                   |              |                 | 最新表示                 |
|                                             |                                 |                         |                   |             |                   |              | 最新更新日時          | 2011.12.22 17:06     |
|                                             | 番<br>号 案件名称                     | 入札方式                    | 入礼/<br>再入礼/<br>見積 | 辞退届 资<br>表纪 | 格 事後審査<br>長届 资料提出 | 事後審査<br>資料一覧 | 受付票/通知書 7<br>一覧 | 企業<br>「ロパ 捕要 状況<br>デ |
|                                             | 1<br><u>〇〇体育館</u><br><u>築工事</u> | 新 指名競争入札                |                   |             |                   |              | 表示              | <b>6</b> 表示          |
|                                             |                                 |                         |                   |             |                   |              |                 | 表示案件 1-1<br>全案件数 1   |
|                                             |                                 |                         |                   |             |                   |              |                 | <b>1</b>             |

## (3) 再入札書の提出

再入札受付時間になりましたら、再入札締切時間までの間に電子入札システムを起動し、下記の方法で再 入札書の提出を行います。

辞退をされる場合は、電子入札システムにて辞退届の提出を行います。操作手順は、684ページを参照 ください。

① 該当する案件が表示される入札状況一覧画面を表示(3~8、20ページを参照)

② 「入札/再入札/見積」欄の [入札書提出]ボタンをクリック

[入札書提出]ボタンは、入札受付時間前には表示されませんので、ご注意ください。

注意!!

| 図 17-26. 入札状況-                                            | 一覧画面            |                       |                       |          |           |              |              |               |                 |            |                            |
|-----------------------------------------------------------|-----------------|-----------------------|-----------------------|----------|-----------|--------------|--------------|---------------|-----------------|------------|----------------------------|
| CALS/EC - Windows Ir                                      | nternet Explore | ər                    |                       |          |           |              |              |               |                 |            | - 🗆 🛛                      |
| Shizuoka Prefecture<br>静岡県                                |                 |                       | 20                    | )11年12月  | 22日 1     | 7時07分        | CAL          | LS/EC 電子入札:   | システム            |            |                            |
| 電子入札システム                                                  |                 | 電子入札                  | システム                  | 検証機能     | 1         | 明要求          |              |               |                 |            | へルプ                        |
| ◎ 案件検索                                                    |                 |                       |                       | 入札       | 状況        | 一覧           |              |               |                 |            |                            |
| <ul> <li>※件検索一覧</li> <li>入札状況一覧</li> <li>登録者情報</li> </ul> | 企業ID<br>企業名称    | 22000000100<br>建設会社50 | 100022<br>様           |          |           |              |              |               |                 | 表示案<br>全案件 | 件 1-1<br>数 1<br>1 <b>)</b> |
| <ul> <li>保存データ表示</li> <li>簡易案件検索</li> </ul>               | 案件表示顺序 [        | 開札日付                  | <ul><li>✓ ○</li></ul> | 昇順<br>降順 |           |              |              |               |                 | 最新考        | <u>t</u>                   |
|                                                           |                 |                       |                       | _        | -         |              | 1000         | 最新更新日         | 時 20            | 011.12.2   | 2 17:06                    |
|                                                           | 番 案件名印          | ≆ 入札方式                | 入礼/<br>再入礼/<br>見積     | 辞退届      | 资格<br>表失届 | 事後審査<br>资料提出 | 事後審査<br>資料一覧 | 受付票/通知書<br>一覧 | 企業<br>プロパ<br>ティ | 摘要         | 状況                         |
|                                                           | 1 00体育的<br>範工事  | <u>富新</u> 指名競争入札      | 入札書提出                 | 提出       |           |              |              | 表示            | 変更              |            | 表示                         |
|                                                           |                 |                       | r                     | 2        | ,         |              |              |               |                 | 表示案<br>全案件 | 件 1-1<br>数 1<br>1 <b>)</b> |

- ③ 再入札書の入力欄に入札金額を入力
- ④ 電子くじを採用している入札では、再入札書にくじ番号の入力欄が表示されるので、3桁の数字を入力
- ⑤ 連絡先の確認
- ⑥ [提出内容確認]ボタンをクリックし、再入札書の確認画面を表示する

| 図 17-27. 再入札書(作成)                       | 画面                         |                    |                |                                           |                 |
|-----------------------------------------|----------------------------|--------------------|----------------|-------------------------------------------|-----------------|
| CALS/EC - Windows Internet              | t Explorer                 |                    |                |                                           |                 |
| Shizuoka Prefecture<br>静岡県              |                            | 2011年12月22         | 2日 17時07分      | <b>CALS/EC</b> 電子入札システム                   |                 |
| 電子入札システム                                | 電子入札システ                    | ム 検証機能             | 説明要求           |                                           | へルプ             |
| ○ 案件検索                                  |                            | 再入                 | 札書             |                                           | ^               |
| <ul> <li>案件検索一覧</li> </ul>              | 発注者名称:                     | 静岡県 知事             |                |                                           |                 |
| • 入札状況一覧                                |                            | 川勝平太               |                |                                           |                 |
| 0 杂级支持权                                 | 案件番号:                      | 220000000010030    | 30020110070-00 |                                           |                 |
|                                         | 八11.世方·<br>安住之称·           | 12345<br>〇〇休育館新築工: | <b>本</b>       |                                           |                 |
| • 保存データ表示                               | 執行回数:                      | 2回目                | •              |                                           |                 |
| ○ 簡易案件検索                                | 締切日時:                      | 平成23年12月22日        | 17時12分         |                                           |                 |
|                                         | 入札金額:[半角で入力してください]         |                    |                |                                           |                 |
|                                         | (入力欄)                      | (表示)               |                |                                           | E -             |
| 3                                       | 11000000                   | 円(税抜き)             |                | 11,000,000 円(税抜き                          | ;)              |
|                                         |                            |                    |                | 1100万円(税抜き                                | e)              |
| , · · · · · · · · · · · · · · · · · · · |                            |                    |                |                                           |                 |
|                                         | くじ番号:1半角数字3桁で入力してく<br>ださい1 |                    |                |                                           |                 |
|                                         | (1 中期)                     |                    |                |                                           |                 |
|                                         | 123                        |                    |                |                                           |                 |
| <u> </u>                                | 120                        |                    |                |                                           |                 |
| T                                       | 企業ID:                      | 220000001000002    | 2              |                                           |                 |
|                                         | 企業名称:                      | 建設会社50             |                |                                           |                 |
|                                         | < 連絡先>                     |                    |                |                                           |                 |
|                                         | 商号(連絡先名称):                 | 建設会社50連絡5          | ŧ              |                                           |                 |
| 5                                       | 氏名:                        | 建設会社50連絡5          | 先氏名            |                                           |                 |
|                                         | 住所:                        | 静岡県静岡市葵区           | 追手町            | an yan de ta konzanka wa da yang deta kon |                 |
|                                         | 電話番号:                      | 000-000-0001       |                |                                           |                 |
|                                         | E-Mail:                    | xxxxxxxxxxx@xxx.   | com            |                                           |                 |
|                                         |                            |                    |                |                                           |                 |
|                                         | <b>6</b> 提出P               | 内容確認               | <b>R</b>       | 8                                         |                 |
|                                         |                            |                    |                |                                           | ~               |
|                                         |                            |                    |                |                                           |                 |
| ページが表示されました                             |                            |                    | 6              | ) インターネット 🦓 🔹                             | € <b>100% -</b> |

⑦ 再入札書を確認する

注意!! 修正したい場合は、[戻る]ボタンをクリックします。

⑧ [印刷]ボタンをクリックし、印刷用画面を表示

| 電子入札システム | 電子入札システム 検証機能                                | 説明要求                   | へルプ  |
|----------|----------------------------------------------|------------------------|------|
| ② 案件検索   |                                              |                        |      |
| ○ 案件検索一覧 | 再入村                                          | L書                     |      |
| ○ 入札状況一覧 | 発注者名称: 靜岡県 知事                                |                        |      |
| ○ 登録者情報  | 川勝平太<br>実体最早・220000000001003030              | 020110070-00           |      |
| ○保存データ表示 | 入札番号: 12345                                  | 520110010 00           |      |
| 9 簡易案件検索 | 案件名称:〇〇体育館新築工事<br>執行回数:2回目                   |                        |      |
|          | 締切日時: 平成23年12月22日 17                         | 7時12分                  |      |
|          | 入札金額:                                        |                        |      |
|          | (人力欄)<br>11000000 円(税抜き)                     | (表示MM)<br>11.000.000円( | 税抜き) |
|          |                                              | 1100万円(                | 税抜き) |
|          | くじ番号:                                        |                        |      |
|          | (入力欄)                                        |                        |      |
|          | 123                                          |                        |      |
|          | 企業ID: 22000001000002                         | 2                      |      |
|          | 企業名称: 建設会社50<br>< 道線失 >                      |                        |      |
|          | 高号(連絡先名称):建設会社50連絡労                          | E                      |      |
|          | 氏名:建設会社50連絡券                                 | -<br>5氏名               |      |
|          | 住所: 静岡県静岡市葵区                                 | 追手町                    |      |
|          | 電話番号: 000-000-0001                           |                        |      |
|          | E-Mail: xxxxxxxxxxxxxxxxxxxxxxxxxxxxxxxxxxxx | com                    |      |
|          | 印刷を行ってから、再入札書提                               | 出ボタンを押下してください          |      |
|          |                                              |                        |      |
| (8)      | 印刷                                           | 再入札書提出 戻る              |      |

⑨ 印刷画面を右クリック、現れたメニューから印刷をクリックし、再入札書を印刷する
 ⑩ 受信確認通知の印刷画面の
 (閉じる)ボタンをクリックし、印刷画面を閉じる

| <ul> <li>戻る</li> <li>進む</li> <li>量新の情報に更新</li> <li>名前を付けて保存</li> <li>印刷</li> <li>メディアをデバイスにキャスト</li> <li>パージをデバイスに送信</li> <li>音声で読み上げる</li> </ul> | Alt+左矢印<br>Alt+右方向十一<br>Ctrl+R<br>Ctrl+S<br>Ctrl+P<br>Ctrl+Shift+U | 再入札書<br>発注書名称: 静岡県 知事<br>川勝平太<br>案件番号: 200000001003030020110070-00<br>入札番号: 12345<br>案件名称: 0〇(官背館新築工事<br>執行回数: 2回目<br>縁切日時: 平坂23年12月22日17時12分<br>入札金額: 11.000.000 円(税抜き)<br>くじ番号: 123<br>企業ID: 220000010000022<br>企業名称: 建設会社50<br>運絡先><br>略先名称): 建設会社50運絡先<br>氏名: 建設会社50運絡先氏名<br>(折: 静岡県新岡市英区道手町 | 注意!!<br>再入札書は、入札金額等<br>を暗号化して送信する為、<br>提出後は入札金額の確認<br>ができなくなります。 |
|----------------------------------------------------------------------------------------------------|--------------------------------------------------------------------|----------------------------------------------------------------------------------------------------|------------------------------------------------------------------|
|                                                                                                    | >                                                                  | 電話番号: 000-000-0001<br>E-Mail: xxxxxxxxxxxxxxxxcom                                                                                                    | しましょう。                                                           |

① 再入札書の確認画面で入札内容をもう一度確認後、[再入札書提出]ボタンをクリック

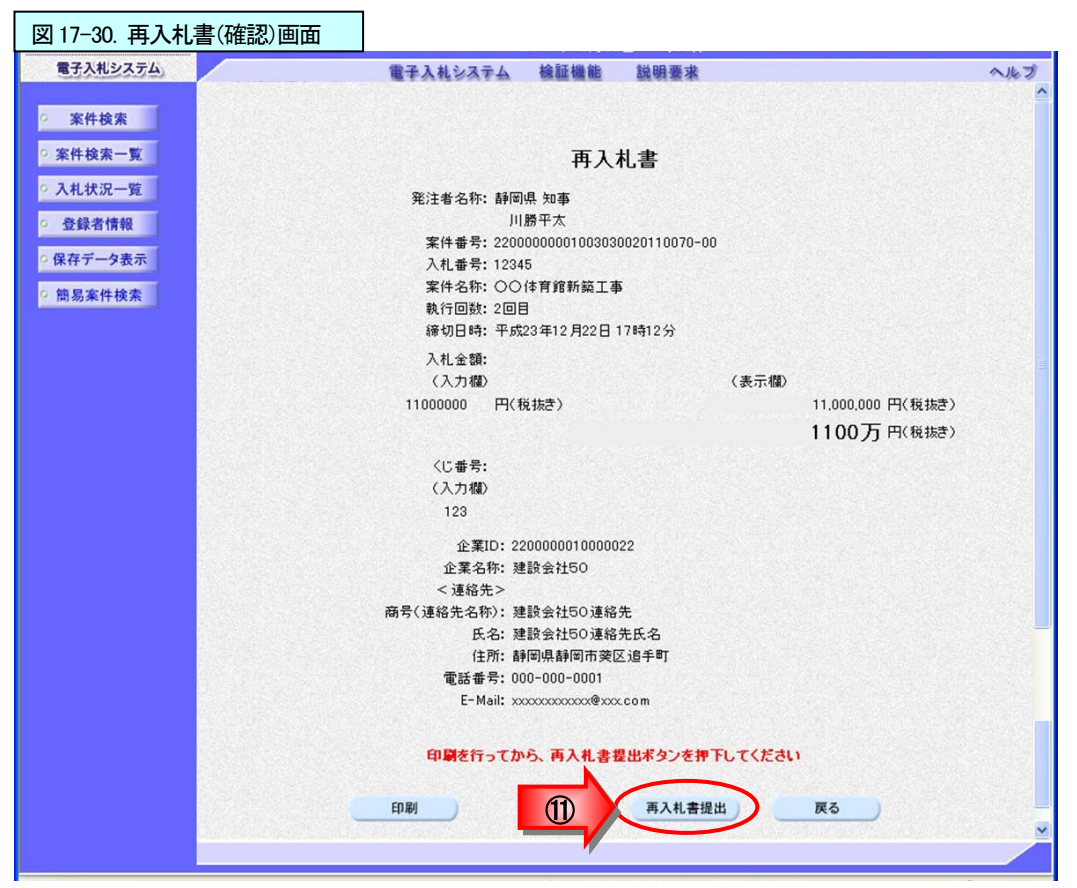

(12) 再入札書提出確認のボックスが表示されたら、[OK]ボタンをクリックし、再入札書を提出

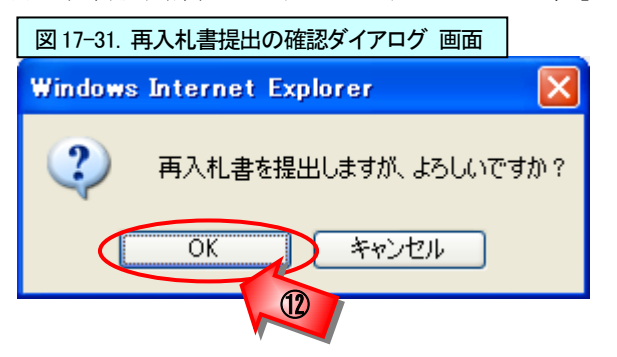

#### 注意!! (再入札書提出の注意)

再入札は、予定価格を事後公開としている調達機関において、第1回の入札で全ての入 札参加者の提出した入札金額が予定価格を超過している場合に実施されます。

再入札通知書に記載される「入札最低金額」とは、第1回入札時の最も低い入札金額です。

また、ここで行う再入札書提出は、紙入札の場合に入札会場で行う入札書提出と同じで す。提出後には入札金額が暗号化されるため、自分でも入札金額がわからなくなります。 再入札書提出後は、入札金額の訂正、辞退等はできませんので、ご注意ください。 13 再入札書受信確認通知が表示されたら、[印刷]ボタンをクリックし、印刷用画面を表示する

注意!! この通知書は、再入札書の送信が正常に行われた証拠の書類となります。 後でこの画面を表示することはできないため、この時点で印刷しておきましょう。

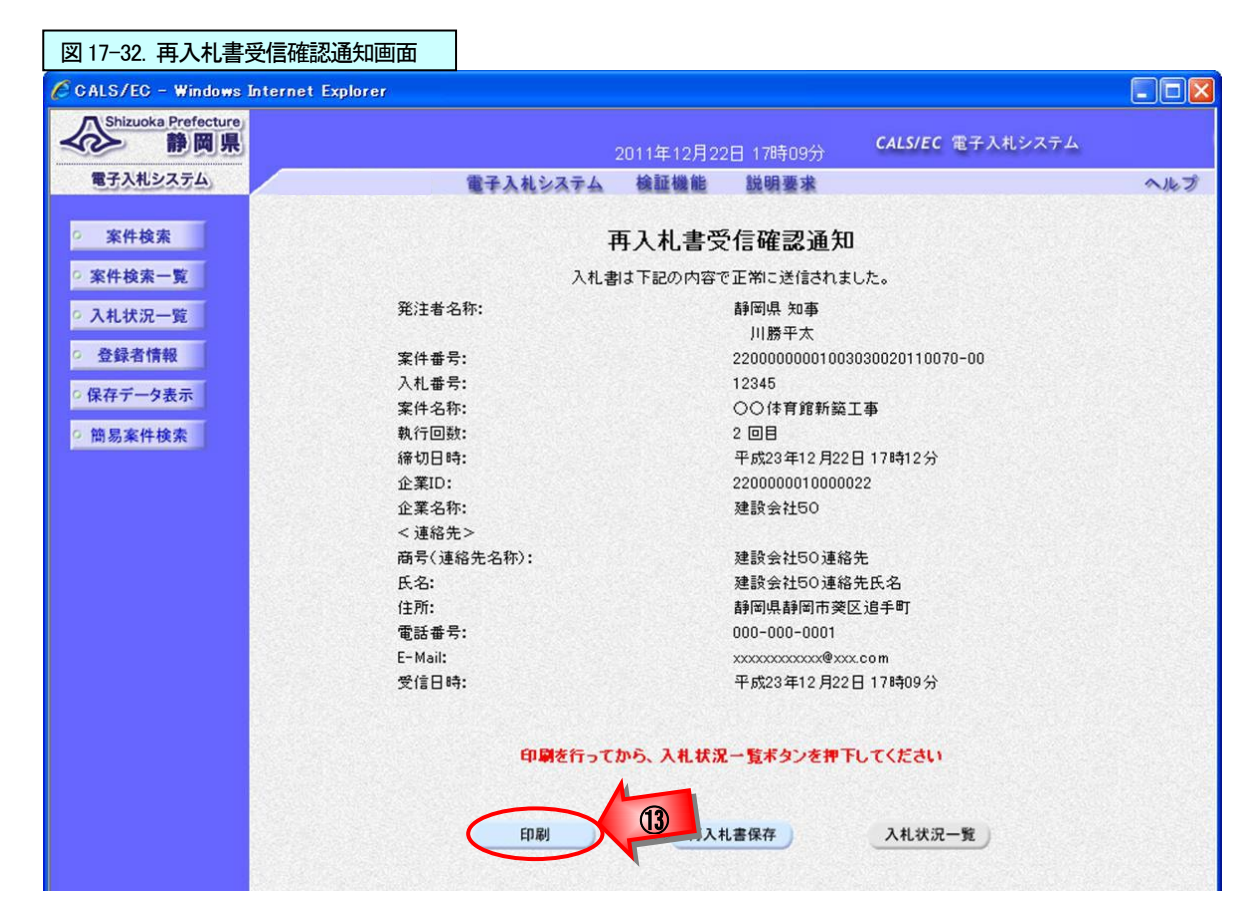

④ 印刷画面を右クリック、現れたメニューから印刷をクリックし、再入札書受信確認通知を印刷する
 ⑤ 受信確認通知の印刷画面の(閉じる)ボタンをクリックし、印刷画面を閉じる

| 図 17-33. 再入札書受信確認通知(印刷用)画面                              |                                                                                                    |                                                                                                    |                                                                                        |
|---------------------------------------------------------|----------------------------------------------------------------------------------------------------|----------------------------------------------------------------------------------------------------|----------------------------------------------------------------------------------------|
|                                                         | - A                                                                                                    | - 📑 🚔 • ページ(P)• ヤーフティ(S                                                                                                    |                                                                                        |
| (0.00.03)     (1.00.000 000 000 000 000 000 000 000 000 | よ書受信確認通知<br>か内容で正常に送信されました。<br>新同県 知事<br>川陽下太<br>22000000001003030020110070-00<br>12345<br>○○は育館所該工事<br>2回日<br>平成23年12月22日17時12分<br>22000001000022<br>建設会社50連絡先<br>建設会社50連絡先氏名<br>新同県期同声変に近手町<br>000-00-0001<br>2000-000-0001<br>2000-000-000<br>2000-000-000<br>2000-000-0001<br>2000-000-000<br>2000-000-000<br>2000-000-0000<br>2000-000-000<br>2000-000-000<br>2000-000<br>2000-000-000<br>2000-000<br>2000 | <ul> <li>(一) 戻る</li> <li>(一) 戻る</li> <li>(二) 最新の情報に更新</li> <li>(二) 金前を付けて保存</li> <li>(二) 印刷</li> <li>(二) メディアをデバイスに共存</li> <li>(二) メディアをデバイスに送信</li> <li>(ページをラレクションに追加</li> <li>(公) 共有</li> <li>(ページのソース表示</li> <li>(二) 開発者ツールで調査する</li> </ul> | Alt+左矢印<br>Alt+右方向キ-<br>Ctrl+R<br>Ctrl+S<br>Ctrl+P<br>><br>Ctrl+Shift+U<br>><br>Ctrl+U |

## 16 [入札状況一覧]ボタンをクリックし、入札状況一覧画面を表示する

| 図 17-34. 再入札書受信確認                | 通知画面         |                       |                               |                |
|----------------------------------|--------------|-----------------------|-------------------------------|----------------|
| 🖉 CALS/EC – Windows Internet Exp | olorer       |                       |                               |                |
| Shizuoka Prefecture<br>静岡県       |              | 2011年12月22日 17時1      | 11分 CALS/EC 電子入札システム          |                |
| 電子入札システム                         | 電子入札システム     | 検証機能 説明要              | 米                             | へルプ            |
| · 案件検索                           | 1.44         | 再入札書受信確認              | <b>2通知</b>                    |                |
| * 条件校案一覧                         | ∧ 利し3        | 割より記の内容で正常に送          | 1言されました。                      |                |
| <ul> <li>入札状況一覧</li> </ul>       | 発注者名称:       | 静岡県 知                 | 回事<br>                        |                |
| · 登録者情報                          | 家件番号:        | 2200000               | - A<br>0001003030020110070-00 |                |
|                                  | 入礼番号:        | 12345                 |                               |                |
| ○ 保存テータ表示                        | 案件名称:        | 〇〇体育                  | 「館新築工事                        | and the second |
| 9 簡易案件検索                         | 執行回数:        | 2 08                  |                               |                |
|                                  | 締切日時:        | 平成23年                 | 印2月22日17時12分                  |                |
|                                  | 企業ID:        | 2200000               | 010000022                     |                |
|                                  | 企業名称:        | 建設会社                  | 50                            |                |
|                                  | < 連絡先>       |                       |                               |                |
|                                  | 商号(連絡先名称):   | 建設会社                  | 50連絡先                         |                |
|                                  | 氏名:          | 建設会社                  | 50連絡先氏名                       |                |
|                                  | 住所:          | 静岡県趙                  | 间市葵区追手町                       |                |
|                                  | 電話番号:        | 000-000               | -0001                         | Sector Street  |
|                                  | E-Mail:      | xxxxxxxxx             | xxxx@xxx.com                  | and the second |
|                                  | 受信日時:        | 平成23年                 | 印2月22日17時09分                  |                |
|                                  | 印刷を行って<br>印刷 | から、入札状況一覧ボタ<br>再入札書保存 | ンを押下してください 入札状況一覧             |                |

① 入札状況一覧画面で、「入札/再入札/見積」欄の[入札書提出]ボタンが無くなっているかを確認

| 図 17-35. 入札状況-                                            | ─覧画面                          |                              |                                        |                       |                      |                |                    |
|-----------------------------------------------------------|-------------------------------|------------------------------|----------------------------------------|-----------------------|----------------------|----------------|--------------------|
| CALS/EC - Windows In                                      | nternet Explorer              |                              |                                        |                       |                      |                |                    |
| Shizuoka Prefecture<br>静岡県                                |                               |                              | 2011年12月22                             | 2日 17時05分             | CALS/EC 電子入          | 札システム          |                    |
| 電子入札システム                                                  |                               | 電子入札システム                     | 検証機能                                   | 説明要求                  |                      |                | へルプ                |
| ◎ 案件検索                                                    |                               |                              | 入札状                                    | 況一覧                   |                      |                |                    |
| <ul> <li>家件検索一覧</li> <li>入札状況一覧</li> <li>登録者情報</li> </ul> | 企業ID<br>企業名称                  | 2200000010000022<br>建設会社50 様 |                                        |                       |                      | 表全             | 示案件 1-1<br>案件数 1   |
| <ul> <li>○ 保存データ表示</li> <li>○ 簡易案件検索</li> </ul>           | 案件表示顺序 開                      |                              | <ul> <li>○ 昇順</li> <li>○ 降順</li> </ul> |                       | 息北面                  | に<br>(111)     | 最新表示               |
|                                                           |                               |                              |                                        |                       | 取 // 史 /             |                | .12.22 17.05       |
|                                                           | 番 案件名称<br>号                   | 入礼方式 再入礼<br>見積               | ./ 辞退届 资<br>表外                         | 格 事後審査 事<br>天届 资料提出 资 | 後審査 受付票/通知<br>料一覧 一覧 | 1書 プロパ 計<br>ティ | A要 状況              |
|                                                           | 1 <u>〇〇体育館新</u><br><u>築工事</u> | 指名競争入札                       |                                        |                       | 表示未参照有               | 変更             | 表示                 |
|                                                           |                               |                              |                                        |                       |                      | 表<br>全         | {示案件 1-1<br>≩案件数 1 |

| ,<br>再入札書の携<br>ります。<br>すべての通知          | 是出以降の<br>回書を確認 | 注<br>流れは、各入札方式 | 王 <b>意!!</b><br>式の入札書受付票の受理以 | 降の流れと       | :同じにな |
|----------------------------------------|----------------|----------------|------------------------------|-------------|-------|
| <ul> <li>家件検索</li> <li>家件検索</li> </ul> |                |                | 入札状況通知書一覧                    | 34000 x 7 8 | 法加合路司 |
|                                        | 34111934       | 29 merce       | 加吾先11日内                      | 通知各表小       |       |
| ~ 八礼认元一見                               | 2              | 入札書受付票         | 平成23年12月22日(木)17時09分         | 表示          | 参照済   |
| 0 保存データ表示                              | 2              | 再入札通知書         | 平成23年12月22日(木)17時04分         | 表示          | 参照済   |
| • 簡易案件検索                               |                | 入札締切通知書        | 平成23年12月22日 (木) 16時58分       | 表示          | 参照済   |
|                                        | 1              | 入札書受付票         | 平成23年12月22日 (木) 16時43分       | 表示          | 参照済   |
|                                        |                |                | <b>反</b> る                   |             |       |

## 4.日時変更通知書の受理

日時変更通知書は、入札書受付開始予定日時、入札書受付締切予定日時、開札予定日時などが変更になった場合、発注機関より発行されます。

発注機関より日時変更通知書が発行されるとメールで日時変更通知書が到着した旨のお知らせが届きます。

このメールが確認できましたら、電子入札システムを起動し、下記の方法で日時変更通知書を受理し変更になった日時を確認します。

① 該当する案件が表示される入札状況一覧画面を表示(3~8、20ページを参照)

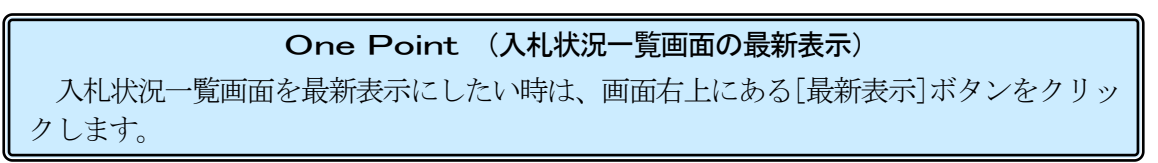

②「受付票/通知書一覧」欄が「未参照有り」になっていることを確認し、[表示]ボタンをクリックし、 入札状況通知書一覧画面を表示

| 図 17-36. 入札状況-                                            | ─覧画面             |                        |                   |                    |                    |                 |                             |                          |                        |
|-----------------------------------------------------------|------------------|------------------------|-------------------|--------------------|--------------------|-----------------|-----------------------------|--------------------------|------------------------|
| CALS/EC - Windows In                                      | nternet Explorer |                        |                   |                    |                    |                 |                             |                          |                        |
| Shizuoka Prefecture<br>静岡県                                |                  |                        | 20                | )11年12月2           | 2日 17時38分          | CALS/E          | C 電子入札シス・                   | Ŧム                       |                        |
| 電子入札システム                                                  |                  | 電子入札                   | システム              | 検証機能               | 説明要求               |                 |                             | へルプ                      |                        |
| ○ 案件検索                                                    |                  |                        |                   | 入札北                | 状況一覧               |                 |                             |                          | AND COLORING           |
| <ul> <li>※件検索一覧</li> <li>入札状況一覧</li> <li>登録者情報</li> </ul> | 企業ID<br>企業名称     | 220000001000<br>建設会社40 | 00021<br>様        |                    |                    |                 |                             | 表示案件 1-1<br>全案件数 1       | Second Street Street   |
| <ul> <li>○保存データ表示</li> <li>○簡易案件検索</li> </ul>             | 案件表示順序 開         | 七日付                    | • •               | 昇順<br>降順           |                    |                 | 最新更新日時                      | 最新表示<br>2011.12.22 17:38 | the second second      |
|                                                           | 番 案件名件           | 入礼方式                   | 入礼/<br>再入礼/<br>見積 | 辞退届 <mark>寻</mark> | 8格 事後審査<br>失届 资料提出 | 事後審査 受作<br>资料一覧 | 1票/通知書 企<br>一覧 <del>7</del> | :柔<br>コパ 損要 状況<br>∹イ     | Schercelland           |
|                                                           | 1 00文化会館<br>改修工事 | 指名競争入札                 |                   |                    | 2                  |                 | 表示                          |                          | Constant of the second |
|                                                           |                  |                        |                   |                    |                    | "               |                             | 表示案件 1-1<br>全案件数  1      | STATISTICS.            |

③ 日時変更通知書の「通知書確認」欄が「未参照」になっていることを確認し、「通知書表示」欄の [表示]ボタンをクリックし、日時変更通知書画面を表示

| 図 17-37. 入札状況通             | 知書一覧画面          |                               |             |       |
|----------------------------|-----------------|-------------------------------|-------------|-------|
| CALS/EC - Windows Int      | ternet Explorer |                               |             |       |
| Shizuoka Prefecture<br>静岡県 |                 | 2011年12月22日 17時38分 <b>CAL</b> | 5/EC 電子入札シス | マテム   |
| 電子入札システム                   | 電子入札システィ        | A 検証機能 説明要求                   |             | ヘルプ   |
| 2 案件検索                     |                 | 入札状況通知書一覧                     |             |       |
| ○ 案件検索一覧                   | 通知書名            | 通知書発行日付                       | 通知書表示       | 通知書確認 |
| • 入札状況一覧                   | 日時変更通知書         | 平成23年12月22日(木)17時37分          | 表示          | 未参照   |
| <ul> <li>登録者情報</li> </ul>  |                 |                               |             |       |
| ○ 保存データ表示                  |                 | 戻る                            | 1           | 3     |
| 9 簡易案件検索                   |                 |                               |             | -     |

④ 日時変更通知書の内容を確認後、[戻る]ボタンをクリックし、入札状況通知書一覧画面に戻る

## **One Point([印刷]ボタン**) [印刷]ボタンをクリックすることで、通知書の印刷用のウィンドウを表示することがで きます。(操作方法は、162ページを参照。)

| 図 17-38. 日時変更通知書画                                                                 |                                                                  |                      |
|-----------------------------------------------------------------------------------|------------------------------------------------------------------|----------------------|
| CALS/EC - Windows Internet                                                        | Explorer                                                         |                      |
| Shizuoka Prefecture<br>静岡県                                                        | 2011年12月22日 17時39分                                               | CALS/EC 電子入札システム     |
| 電子入札システム                                                                          | 電子入札システム 検証機能 説明要求                                               | ヘルプ                  |
| <ul> <li>家件検索</li> <li>家件検索一覧</li> </ul>                                          | 企業ID: 220000010000021<br>企業久称: 建設会社40 样                          | 平成23年12月22日<br>静岡県知事 |
| • 人札状況一覧                                                                          |                                                                  | 川勝平太                 |
| <ul> <li>         ・登録者情報         ・         (保存データ表示         ・         </li> </ul> | 日時変更通知書                                                          |                      |
| ○ 簡易案件検索                                                                          | 下記の案件について、日時の変更をしまし                                              | た。                   |
|                                                                                   | 53                                                               |                      |
|                                                                                   | 案件番号: 22000000001003030020110071-00                              |                      |
|                                                                                   | 入札番号: 12345<br>安休名称: 〇〇六小合際政修工事                                  |                      |
|                                                                                   | 業件名称: ○○文化会館Q1%上事<br>執行回数: 1回目                                   |                      |
|                                                                                   | 入札(見積)受付開始日時:平成23年12月23日17時39分                                   |                      |
|                                                                                   | 入札(見積)受付締切予定日時: 平成23年12月23日 17時45分<br>間料 予定日時・平成23年12月23日 17時45分 |                      |
|                                                                                   | 変更理由:日程変更のため。                                                    |                      |
|                                                                                   | 印刷 保存 (                                                          | Ro A                 |

⑤ 日時変更通知書の「通知書確認」欄が「参照済」になっていることを確認後、[戻る]ボタンをクリックし入札状況一覧画面に戻る

| 図 17-39. 入札状況通知書                                                 | 一覧画面       |                               |              |       |
|------------------------------------------------------------------|------------|-------------------------------|--------------|-------|
| 🌈 CALS/EC – Windows Interne                                      | t Explorer |                               |              |       |
| Shizuoka Prefecture<br>静岡県                                       |            | 2011年12月22日 17時39分 <b>C</b> . | ALS/EC 電子入札シ | ステム   |
| 電子入札システム                                                         | 電子入札シス     | ステム 検証機能 説明要求                 |              | へルプ   |
| ○ 案件検索                                                           |            | 入札状況通知書一覧                     |              |       |
| ? 案件検索一覧                                                         | 通知書名       | 通知書発行日付                       | 通知書表示        | 通知書確認 |
| ○ 入札状況一覧 E                                                       | ]時変更通知書    | 平成23年12月22日(木)17時375          | · 表示         | 参照済   |
| <ul> <li>         ・登録者情報         ・         ・         ・</li></ul> |            |                               |              |       |
| ○保存データ表示                                                         |            | 展る                            |              |       |
| <ul> <li>簡易案件検索</li> </ul>                                       |            | 5                             | 1            |       |

⑥ 「受付票/通知書一覧」欄の「未参照有り」が無くなっていることを確認

| 図 17-40. 入札状況·                                            | 一覧画面                     |                          |                                        |               |                  |                              |                      |
|-----------------------------------------------------------|--------------------------|--------------------------|----------------------------------------|---------------|------------------|------------------------------|----------------------|
| CALS/EC - Windows                                         | Internet Explorer        |                          |                                        |               |                  |                              |                      |
| Shizuoka Prefecture<br>静岡県                                |                          |                          | 2011年                                  | 12月22日        | 17時39分           | <b>CALS/EC</b> 電子入札シス        | テム                   |
| 電子入札システム                                                  |                          | 電子入札                     | システム 検証                                | 機能            | 说明要求             |                              | へルプ                  |
| ○ 案件検索                                                    |                          |                          | 7                                      | 人札状況          | 一覧               |                              |                      |
| <ul> <li>※件検索一覧</li> <li>入札状況一覧</li> <li>登録者情報</li> </ul> | 企業ID<br>企業名称             | 220000001000<br>建設会社40 1 | 0021<br>兼                              |               |                  |                              | 表示案件 1-1<br>全案件数 1   |
| <ul> <li>・保存データ表示</li> <li>・簡易案件検索</li> </ul>             | 案件表示順序 開札                | 日付                       | <ul> <li>✓ 昇順</li> <li>● 降順</li> </ul> |               |                  |                              | 最新表示                 |
|                                                           |                          |                          |                                        |               |                  | 最新更新日時                       | 2011.12.22 17:39     |
|                                                           | ●<br>号<br>案件名件<br>○○文化会館 | 入礼方式                     | 入札/<br>再入札/ 辞)<br>見破                   | 18届 资格<br>表失届 | 事後事査 事<br>资料提出 资 | 後春査<br>受付票/通知書 2<br>料一覧 一覧 5 | 柔<br>ロバ 摘要 状況        |
|                                                           | 1 改修工事                   | 指名競争入札                   |                                        |               |                  | 委示                           | <b>6</b><br>表示安供 1-1 |
|                                                           |                          |                          |                                        |               |                  |                              | 全案件数 1               |
|                                                           |                          |                          |                                        |               |                  |                              | <b>(</b> 1 )         |
|                                                           |                          |                          |                                        |               |                  |                              |                      |
|                                                           |                          |                          |                                        |               |                  |                              |                      |
|                                                           |                          |                          |                                        |               |                  |                              |                      |
|                                                           |                          |                          |                                        |               |                  |                              |                      |
|                                                           |                          |                          |                                        |               |                  |                              |                      |
|                                                           |                          |                          |                                        |               |                  |                              |                      |
|                                                           |                          | _                        |                                        | and a         |                  |                              |                      |
| ページが表示されました                                               |                          |                          |                                        |               | 6                | インターネット                      | 🖓 🔹 💐 100% 🔹 💡       |

## 5. 企業プロパティ

案件一覧画面、入札状況一覧画面のどちらにも「企業プロパティ」欄があります。 参加中の特定の案件の「企業プロパティ」欄の[変更]ボタンをクリックし、企業プロパティの画面を

表示することで、該当案件に係る企業の情報(メールの連絡先等)を変更する事が可能です。 ただし、今後すべての案件について変更を希望する場合は、利用者情報の変更を行ってください。操 作手順は、729ページを参照ください。

① 該当案件の企業プロパティ欄の[変更]ボタンをクリック

| 図 17-41. 案件一覧画             | 面                                                                                                    |                                                                                                    |                         |
|----------------------------|----------------------------------------------------------------------------------------------------|----------------------------------------------------------------------------------------------------|-------------------------|
| CALS/EC - Windows In       | ternet Explorer                                                                                                |                                                                                                    |                         |
| Shizuoka Prefecture<br>静岡県 |                                                                                                    |                                                                                                    | CALS/EC 電子入札システム        |
| 電子入札システム                   | 87                                                                                                    | 2011年12月22日 17時58分<br>入社システム 検証機能 競闘要求                                                                                                    | ヘルプ                     |
|                            |                                                                                                    | NICONTE SEGUE ENGLASS                                                                                                    |                         |
| 。案件検索                      |                                                                                                    | 案件一覧                                                                                                    |                         |
| <ul> <li>案件検索一覧</li> </ul> | 自治体名(部局) 交通基盤部                                                                                                 |                                                                                                    | 表示案件 1-1                |
| • 入札状況一覧                   | 企業ID 220000                                                                                                    | 00010000021                                                                                                    | 全案件数 1                  |
| · 登録者情報                    | 住所 静岡県                                                                                                    | 静岡市葵区追手町                                                                                                    | <b>(</b> 1 )            |
| ○保存データ表示                   | 企業名称 建設会                                                                                                    | 社40 棟                                                                                                    | Ref                     |
| 0 簡易案件檢索                   | 案件表示順序 開札日付                                                                                                    | ● 昇順                                                                                                    |                         |
| IN WATTING                 |                                                                                                    | ● b≇ tin                                                                                                    | 最新更新日時 2011.12.22 17:58 |
|                            | 安件货板                                                                                                    | 一般兼争入礼参加资格確 受領確認/<br>型由該/参加表明書/技術 受領確認/                                                                                                    | 持续根文書/持续書奏资料 太平         |
|                            | 入机方式                                                                                                    | 春空资料 見積書提出依希堂預書                                                                                                    |                         |
|                            | 番 案件名符<br>号                                                                                                    | 推进 一 一 一 一 一 一 元 一 元 一 元 一 元 一 元 一 元 元 一 元 元 一 元 一 元 元 一 元 一 一 元 一 元 一 元 一 元 一 元 一 元 一 元 一 元 一 二 一 元 一 二 一 元 一 二 二 二 二 | 受付票 提出 再提出 受付票 通知書 デイ   |
|                            | 1 00館全面 公募型指名競争                                                                                                | 表示                                                                                                    |                         |
|                            | <sup> </sup>   <u>塗装工事</u>   入札<br>                                                                            |                                                                                                    |                         |
| )企業情報の変見                   | 見                                                                                                    |                                                                                                    | <b>*</b>                |
| )[変更]ボタンを                  | をクリック                                                                                                    |                                                                                                    |                         |
| 図 17-42. 企業プロパ             | ティ変更画面                                                                                                    |                                                                                                    |                         |
| CALS/EC - Windows In       | ternet Explorer                                                                                                |                                                                                                    |                         |
| Shizuoka Prefecture        |                                                                                                    |                                                                                                    |                         |
|                            |                                                                                                    | 2011年12月22日 17時57分                                                                                                    | CALS/EC 電子入札システム        |
| モナ人化システム                   | <b>E</b> 4                                                                                                    | 大社システム 模証機能 説明要求                                                                                                    |                         |
| ◎ 案件検索                     |                                                                                                    | 企業プロパティ変更                                                                                                    |                         |
| • 案件検索一覧                   | 案件番号                                                                                                    | 2200000001003030020110073-00                                                                                                    |                         |
| ○入札状況一覧                    | 入札番号                                                                                                    | 12345                                                                                                    |                         |
| 2 登録者情報                    | 案件名称<br>企業ID                                                                                                   | 〇〇館全面塗装工事<br>2200000010000021                                                                                                    |                         |
|                            | 企業名称                                                                                                    | 建設会社40                                                                                                    |                         |
| の保存ナータ表示                   | 郵便番号                                                                                                    | 000-0001                                                                                                    |                         |
| ◎ 簡易案件検索                   | 任所<br>役職名                                                                                                    | 静岡県静岡市変区追手町                                                                                                    |                         |
|                            | 代表者氏名                                                                                                    | 代表者40                                                                                                    |                         |
|                            | 代表電話番号                                                                                                    | 000-000-0001                                                                                                    |                         |
|                            | 部署名                                                                                                    | 営業部                                                                                                    |                         |
|                            | 商号(連絡先名称)                                                                                                    | 建設会社40連絡先                                                                                                    |                         |
|                            | 連絡先氏名                                                                                                    | 建設会社40氏名                                                                                                    |                         |
| 2                          | 連絡先住所                                                                                                    | 静岡県静岡市葵区追手町                                                                                                    |                         |
|                            | 油线生蚕 <b>鲜</b> 希导                                                                                               | 000-0001                                                                                                    |                         |
|                            | / 全裕元电品 世 写                                                                                                    |                                                                                                    |                         |
|                            | 連絡先E-Mail                                                                                                    | xxxxxxxx@xx.xxxxxxx.com                                                                                                    |                         |
|                            |                                                                                                    |                                                                                                    |                         |
|                            | A NAMES AND DESCRIPTION OF AN ADDRESS OF A DATA DESCRIPTION OF A DATA DESCRIPTION OF A DATA DESCRIPTION OF A D |                                                                                                    |                         |

## 6. 状況欄の利用

入札状況一覧画面にある「状況」欄の[表示]ボタンをクリックすると開札時の落札者決定通知に時間 がかかっている場合などにおいては、発注機関から入札参加者への連絡事項を登録した場合にその内 容を確認できます。(連絡事項のない場合は、[表示]ボタンをクリックしても、メッセージは表示され ません。)

① 該当案件の状況欄の「表示」ボタンをクリック

| CALS/EC = Windows Internet Explorer       2011年12月22日 178959分       CALS/EC 電子入札システム         ● ●●●●●●●●●●●●●●●●●●●●●●●●●●●●●●●●●●●                                                                                                    | 図 17-43. 入札状況·                             | 一覧画面                                                         |                                         |
|----------------------------------------------------------------------------------------------------|--------------------------------------------|--------------------------------------------------------------|-----------------------------------------|
| ● Products Perform       2011年12月22日 1785090       CALSIEC 電子入札システム         ● マストロス       ● マストロス       ● マストロス       ● マストロス       ● マストロス       ● マストロス       ● マストロス       ● マストロス       ● マストロス       ● マストロス       ● マストロス       ● マストロス       ● マストロス       ● マストロス       ● マストロス       ● マスロス       ● マスロス </th <th>CALS/EC - Windows</th> <th>Internet Explorer</th> <th></th>                                                                                                    | CALS/EC - Windows                          | Internet Explorer                                            |                                         |
| <ul> <li></li></ul>                                                                                                    | Shizuoka Prefecture<br>静岡県                 |                                                              | CALS/EC 電子入札システム                        |
| 家件技術       大札状況一覧         * 案件技術       2000000100000021         * 案件技術       22000000100000021         * 案件技術       22000000100000021         * 案件技術       22000000100000021         * 案件技術       22000000100000021         * 第馬素件技術       1         * 第馬素件技術       1         * 第馬素件技術       1         * 第馬素件技術       1         * 第馬素件技術       1         * 第馬素件技術       1         * 第馬素件技術       1         * 第馬素件技術       1         * 第馬素件技術       1         * 「 * # # # # # # # # # # # # # # # # #                                                                                                    | 電子入札システム                                   | 2011年12月22日 7053599<br>電子入札システム 検証機能 説明要求                    | へルプ                                     |
| ・ 米代数末       人化化水ズ一見         ・ 米代数末       ・ 米代数末         ・ 水代数末       ・ シンジンジンジンジンジンジンジンジンジンジンジンジンジンジンジンジンジンジンジ                                                                                                    | 5 10 16 10 T                               | 1.4.4431、除                                                   |                                         |
|                                                                                                    | 2 案件模案                                     | 入札状况一見                                                       |                                         |
| ・ 入礼状光一覧       企業名称       建設会社40 補       ④ 1 ●         ・ 保存データ表示       ・ 保存データ表示       ● 合類通       ● 日前       ● 日前                                                                                                    | ● 条件枝索一覧                                   | 企業ID 220000010000021                                         | 表示案件 1-1<br>全案件数 1                      |
| * 284-81848       ・ 保存デーク表示       ● 保存デーク表示       ● 保存デーク表示       ● 保存デーク表示       ● 保存デーク表示       ● 保存デーク表示       ● 保存デーク表示       ● 保存デーク表示       ● 保存デーク表示       ● 保存デーク表示       ● 保存デーク表示       ● 保存デーク表示       ● 保存デーク表示       ● 保存デーク表示       ● 保存デーク表示       ● 保存デーク表示       ● 保存デーク表示       ● 保存デーク表示       ● 保存 *       ● 保存 *       ● 保存 *                                                                                                    | • 八礼状沉一覧                                   | 企業名称 建設会社40 様                                                |                                         |
| * 株村アータ数ボ       業件表示測時       第札日       ● 算鼎       ● 協振       最新表示         ● 簡易案件技索       最新更新日時       2011.12.22 17.59         ● 「○○留金面塗       公募型指名競争入       ● 建馬       文件       大田       ア         1       ○○回金面塗       公募型指名競争入       ● 建馬       文件       ● 日本       ア       ア         2       状況を確認する       ③       [       ○○回金面塗       公募型指名競争入       ● ビー       ● ビー                                                                                                    | ・ 豆球白頂報                                    |                                                              |                                         |
| 第二日日       2011.12.22 17.59         第二日       2011.12.22 17.59         第二日       2011.12.22 17.59         第二日       2011.12.22 17.59         2) 状況を確認する       3         (2) 状況を確認する       (1) (2) (2) (2) (2) (2) (2) (2) (2) (2) (2                                                                                                    | の除日本が始ま                                    | 案件表示顺序 開札日付                                                  | 最新表示                                    |
| <ul> <li></li></ul>                                                                                                    | 間易業件梗案                                     |                                                              | 最新更新日時 2011.12.22 17:59                 |
| 3     ATOW     ALUX     WALL     WALL                                                                                                    |                                            | 番 安选安选 计扩充字 面子社 建油尿 资格 事後事查 雪                                | 後春壺 受付票/通知書 企業 # 112                    |
| 1       ○○度金面塗       公募型指名競争入         2       状況を確認する         3       [戻る]ボタン         図 17-44. 作業状況確認画面       ○         ◇ CALS/EC = Windows Internet Explorer       ○         ② Shizuoka Prefecture       ②         ● Shizuoka Prefecture       ②         ● Shizuoka Prefecture       ②         ● Shizuoka Prefecture       ②         ● Shizuoka Prefecture       ③         ● Shizuoka Prefecture       ③         ● Shizuoka Prefecture       ③         ● Shizuoka Prefecture       ③         ● Shizuoka Prefecture       ③         ● Shizuoka Prefecture       ③         ● Shizuoka Prefecture       ③         ● Shizuoka Prefecture       ③         ● Shizuoka Prefecture       ③         ● Shizuoka Prefecture       ③         ● Shizuoka Prefecture       ③         ● Shizuoka Prefecture       ③         ● Shizuoka Prefecture       ③         ● Shizuoka Prefecture       ④         ● Shizuoka Prefecture       ●         ● Shizuoka Prefecture       ●         ● Shizuoka Prefecture       ●         ● Shizuoka Prefecture       ●         ● Shizen = Shizuoka Prefecture       ● </td <td></td> <td>号 第四日 へにのみ 時へに 時後期 表失届 改料提出 済</td> <td></td>                                                                                                    |                                            | 号 第四日 へにのみ 時へに 時後期 表失届 改料提出 済                                |                                         |
| <ul> <li>② 状況を確認する</li> <li>③ [戻る]ボタン</li> <li>図 17-44. 作業状況確認画面</li> <li>② CALS/EO - Windows Internet Explorer</li> <li>② Shizuoka Prefecture</li> <li>③ 管子入札システム</li> <li>② Shizuoka Prefecture</li> <li>③ 管子入札システム</li> <li>※ Shizuoka Prefecture</li> <li>③ 管子入札システム</li> <li>※ Shizuoka Prefecture</li> <li>③ 管子入札システム</li> <li>※ Shizuoka Prefecture</li> <li>③ 管子入札システム</li> <li>※ Shizuoka Prefecture</li> <li>● Shizuoka Prefecture</li> <li>● Shizuoka Prefecture</li></ul> |                                            | 1 <u>〇〇館全面塗</u> 公募型指名競争入<br><u>装工事</u> 札                     |                                         |
| <ul> <li>● 「ハトビビ 単単単の」 する</li> <li>③ [戻る]ボタン</li> <li>図 17-44. 作業状況確認画面</li> <li>② CALS/EC = Windows Internet Explorer</li> <li>② Shizuoka Prefecture</li> <li>③ E子入札システム</li> <li>② Shizuoka Prefecture</li> <li>③ E子入札システム</li> <li>② SH検索</li> <li>○ SH検索</li> <li>○ SH検索</li> <li>○ SH検索</li> <li>○ SH検索</li> <li>○ SH検索</li> <li>○ SH検索</li> <li>○ SH検索</li> <li>○ SH検索</li> <li>○ SH検索</li> <li>○ SH検索</li> <li>○ SH検索</li> <li>○ SH検索</li> <li>○ SH 検索</li> <li>○ SH 検索</li> <li>○ SH 検索</li> <li>○ SH 検索</li> <li>○ SH 検索</li> <li>○ SH 検索</li> <li>○ SH 検索</li> <li>○ SH 検索</li> <li>○ SH 検索</li> <li>○ SH 検索</li> <li>○ Off 全面 (2 長) = 00000001003030020110073-00</li> <li>○ Off 全面 (2 長) = 00000001003030020110073-00</li> <li>○ Off 全面 (2 長) = 000000001003030020110073-00</li> </ul>                                                                                                    | <ol> <li>(2) 状況を確認す</li> </ol>             | ·Z                                                           |                                         |
| 図 17-44. 作業状況確認画面         ② CALS/EQ - Windows Internet Explorer         ③ CALS/EQ - Windows Internet Explorer         ③ Shizuoka Prefecture         ● Shizuoka Prefecture         ● Shizuoka Prefecture <td><ol> <li>(3) [戸ろ]ボタン</li> </ol></td> <td>~~~~~~~~~~~~~~~~~~~~~~~~~~~~~~~~~~~~~~</td> <td></td>                                                                                                    | <ol> <li>(3) [戸ろ]ボタン</li> </ol>            | ~~~~~~~~~~~~~~~~~~~~~~~~~~~~~~~~~~~~~~                       |                                         |
| 図 17-44. 作業状況確認         ② CALS/EC - Windows Internet Explorer         ② Shizuoka Prefecture         ● ●●●         ● ●●         ● ●●         ● ●●         ● ●●         ● ●●         ●●         ● ●●         ●●         ●●         ●         ●         ●         ●         ●         ●         ●         ●         ●         ●         ●         ●         ●         ●         ●         ●         ●         ●         ●         ●         ●         ●         ●         ●         ●         ●         ●         ●         ●         ●         ●         ●         ●         ●         ●         ●         ●         ●         ●         ●         ●                                                                                                             |                                            | Tm=11=-7                                                     |                                         |
| Shizuoka Prefecture     2011年12月22日 16時00分     CALS/EC 電子入札システム       電子入札システム     電子入札システム     (ALS/EC 電子入札システム)       電子入札システム     電子入札システム     (ALS/EC 電子入札システム)       ・ 案件検索     作業状況確認       ・ 案件検索     自動最新取得 ON<br>最新更新日時 2011.12.22 18:00       ・ 条件検索     (ALS/EC 電子入札システム)                                                                                                    | 凶 1/-44. 作耒(仄)/(<br>C CALS/EC = Windows In | 作記<br>Expect Explorer                                        |                                         |
| 2011年12月22日 18時00分     CALSIEC 電子入札システム       電子入札システム     電子入札システム     電子入札システム       ※ 案件検索     作業状況確認       ※ 案件検索     自動最新取得 ON       ※ 大札状況一覧     案件番号       ※ 全谷和     ○○○○○○○○○○○○○○○○○○○○○○○○○○○○○○○○○○○○                                                                                                    | Shizuoka Prefecture                        |                                                              |                                         |
| 文件検索     作業状況確認       ○ 案件検索     作業状況確認       ○ 入札状況一覧          章動最新取得 ON<br>最新更新日時         2011.12.22 18:00        ② 登録者情報          文化金子                                                                                                    | 電子入札システム                                   | 2011年12月22日 18時00分 CALS                                      |                                         |
| ○ 案件検索     作業状況確認       ○ 案件検索一覧     自動最新取得 ON       ○ 入札状況一覧     最新更新日時 ○ 2011.12.22 18:00       ○ 登録者情報     案件番号 2200000001003030020110073-00       案件4名称     ○ ②貸金面塗装工事                                                                                                    | 30100000                                   |                                                              | ~~~~~~~~~~~~~~~~~~~~~~~~~~~~~~~~~~~~~~~ |
| <ul> <li>● 条件後案一覧</li> <li>○ 入札状況一覧</li> <li>○ 入札状況一覧</li> <li>※件番号 2200000001003030020110073-00</li> <li>※件番号 200000001003030020110073-00</li> <li>案件名称 ○○貸全面塗装工事</li> </ul>                                                                                                    | ○ 案件検索                                     | 作兼状况確認                                                       |                                         |
| 文化状況 覧         案件番号         220000000103030020110073-00           2 登録者情報         案件名称         ○○貸金面塗装工事                                                                                                    | ● 条件枝案一覧                                   |                                                              | 自動最新取得 ON<br>最新更新日時 2011.12.22 18:00    |
| 業件名称 〇〇〇館全面塗装工事                                                                                                    | ○ 登録者情報                                    | 案件番号 2200000001003030020110073-00                            |                                         |
| ○保存データ表示 案件状況 案件登録および公示/公告済み                                                                                                    | ○ 保存データ表示                                  | 案件名称         〇〇館全面塗装工事           案件状況         案件登録および公示/公告済み |                                         |
| ○ 簡易案件検索 作業状況                                                                                                    | <ul> <li>簡易案件検索</li> </ul>                 | 作業状況                                                         |                                         |
|                                                                                                    |                                            |                                                              | 2                                       |
|                                                                                                    |                                            |                                                              |                                         |
|                                                                                                    |                                            |                                                              |                                         |
|                                                                                                    |                                            |                                                              |                                         |
|                                                                                                    |                                            |                                                              |                                         |
|                                                                                                    |                                            |                                                              |                                         |
|                                                                                                    |                                            | · · · · · · · · · · · · · · · · · · ·                        |                                         |
|                                                                                                    |                                            |                                                              |                                         |
|                                                                                                    |                                            |                                                              |                                         |
|                                                                                                    |                                            |                                                              |                                         |
|                                                                                                    |                                            |                                                              |                                         |

## 7. 印刷

受付票や通知書など文書を表示した時、画面下に[印刷]ボタンが表示されます。 表示した受付票や通知書などを印刷したい場合は、[印刷]ボタンを利用することで、受付票や通知書 を印刷することができます。

① [印刷]ボタンをクリック

| 図 17-45. 指名通知書画面                 |                                                                  |                                                                                                    |
|----------------------------------|------------------------------------------------------------------|----------------------------------------------------------------------------------------------------|
| CALS/EC - Windows Internet Explo | rer                                                              |                                                                                                    |
| Shizuoka Prefecture<br>静岡県       | 2011年12月22日 18時04分 CALS/EC 電子。                                   | λάνλτα                                                                                                    |
| 電子入札システム                         | 電子入札システム 検証機能 説明要求                                               | へルプ                                                                                                    |
| ◎ 案件検索                           |                                                                  | 平成23年12月22日                                                                                                    |
| <ul> <li>家件検索一覧</li> </ul>       | 企業ID: 22000001000021                                             | 静岡県知事                                                                                                    |
| 0.3.4.4+21_22                    | 企業名称:建設会社40 様                                                    | 川勝平太                                                                                                    |
| · 八礼仄流一覧<br>· 登録者情報              | 指名通知書                                                            | P 100 P 74                                                                                                    |
| ○ 保存データ表示                        | 下記の案件について指名競争に付するので、参加されたく通知し                                    | します。                                                                                                    |
| ○ 簡易案件検索                         | 5ã                                                               |                                                                                                    |
|                                  | 案件番号: 2200000001003030020110073-00                               |                                                                                                    |
|                                  | 入札番号: 12345                                                      |                                                                                                    |
|                                  | 案件名称:○○館全面塗装工事                                                   | and the second second second second second second second second second second second second second second second |
|                                  | 人札書受付開始日時: 平成23年12月22日 18時11分<br>3 札 書根山海切口時, 羽ば23年12月22日 18時20公 |                                                                                                    |
|                                  | 八化香提出線 9日時, 〒023年12月22日 18時20万<br>内記書開封予定日時, 平成23年12月22日 18時21分  |                                                                                                    |
|                                  |                                                                  |                                                                                                    |
|                                  | 条件:条件1                                                           |                                                                                                    |
|                                  | その他:                                                             |                                                                                                    |
|                                  | 内訳書: 内訳書を提出してください。                                               |                                                                                                    |
|                                  |                                                                  |                                                                                                    |
|                                  |                                                                  |                                                                                                    |
|                                  | 1 印刷 保存 戻る                                                       |                                                                                                    |
|                                  |                                                                  | 🥣 💌                                                                                                    |

② 印刷画面を右クリック、現れたメニューから印刷をクリックし、印刷することができます。

| <b>አማደር እ</b> ን 🌸 🔊 TeamWARE Office 200X W. 🔊 Web 2,542 ችዮርሃ) - • 🏈 53 ዓንመታለト •                                                                 | • 🗟 - 🖃 🖶 • ページ®・ セーフテ                                                                                                    | ŕ₁©)• ツール©• @• ₰                                                                                      |
|----------------------------------------------------------------------------------------------------|----------------------------------------------------------------------------------------------------|----------------------------------------------------------------------------------------------------|
| 企業15: 220000010000021<br>企業名称: 建設会社40 補<br><b>店名通知書</b><br>下記の案件について指名競争に付するので、参加されたく通知します。<br>足<br>案件書表: 2020000000000000000000000000000000000 | 平成23年12月22日<br>あ所同境 知事         ●       戻る         →       進む         ○       最新の情報に更新         ●       タギモゼけて保存         □       ロ刷         メディアをアバイスにキャスト         ページをデバイスに送信         ▲       音声で読み上げる         ●       ページをコレクションに追加         ●       共有         パージのソース表示 | Alt+左矢印<br>Alt+右方向キ-<br>Ctrl+R<br>Ctrl+S<br>Ctrl+P<br>><br>Ctrl+P<br>><br>Ctrl+Shift+U<br>><br>Ctrl+U |

## 8. 保存

受付票や通知書など文書を表示した時、画面下に[保存]ボタンが表示されます。

表示した受付票や通知書などを、電子入札システムを利用しているパソコンに保存したい場合は、 [保存]ボタンを利用します。

保存したファイルは、XML形式になります。

## (1) 受付票や通知書などの文書の保存

① 保存したい受付票や通知書などを表示し、「保存」ボタンをクリック

| 図 17-47. 指名通知書画面                 |                              |                         |          |
|----------------------------------|------------------------------|-------------------------|----------|
| CALS/EC - Windows Internet Explo | rer                          |                         |          |
| Shizuoka Prefecture<br>静岡県       | 2011年12月22日 18時04分           | CALS/EC 電子入札システム        | Ø        |
| 電子入札システム                         | 電子入札システム 検証機能 説明要求           | ヘルプ                     |          |
| ○ 案件検索                           |                              | 平成23年12月22日<br>第3回月 20末 | ^        |
| ○ 案件検索一覧                         | 企業ID: 220000010000021        | <b>时间</b> 来 刘争          |          |
| • 入札状況一覧                         | 企業名称:建設会社40 様                | 川勝平太                    |          |
| 2. 永县李持和                         | 指名通知書                        | ŧ                       |          |
| ○ 保存データ表示                        | 下記の案件について指名競争に付するので、         | 、参加されたく通知します。           |          |
| ○ 簡易案件検索                         | 58                           |                         |          |
|                                  | 案件番号: 22000000010030300201   | 10073-00                |          |
|                                  | 入札番号: 12345                  |                         |          |
|                                  | 案件名称: 〇〇館全面塗装工事              |                         | <b>E</b> |
|                                  | 入札書受付開始日時: 平成23年12月22日 18時11 | 1分                      |          |
|                                  | 入札書提出締切日時: 平成23年12月22日 18時20 | 0分                      |          |
|                                  | 内訳書開封予定日時: 平成23年12月22日 18時21 | 1分                      |          |
|                                  | 開札予定日時:平成23年12月22日 18時22     | 2分                      |          |
|                                  | 条件: 条件 1                     |                         |          |
|                                  | その他:                         |                         |          |
|                                  | 内訳書: 内訳書を提出してくださ             | きい。                     |          |
|                                  |                              | 1                       |          |
|                                  | 印刷 保存                        | 反 反 0                   |          |
|                                  |                              | <b>7</b>                | ~        |

② 「ファイルのダウンロード」のボックスが表示されたら、[保存]ボタンをクリック

| 図 17-48. ファイルのダウンロードのダイアログボックス                                                                                   |
|----------------------------------------------------------------------------------------------------|
| ファイルのタウンロート                                                                                                    |
| このファイルを聞くか、または保存しますか?                                                                                            |
| 名前: ShimeiTsuchixml<br>種類: XML ドキュメント, 40.1 KB<br>発信元: www.2.cals-shizuoka.jp<br>開く(の) (保存(5)) キャンセル             |
| インターネットのファイルは役に立ちますが、ファイルによってはコンピュータに問題を<br>起こすものもあります。発信元が信頼できない場合は、このファイルを聞いたり保<br>存したりしないでください。 <u>危険性の説明</u> |

- ③「名前を付けて保存」ダイアログボックスが表示されたら、ファイルを保存したい場所を指定
- ④ ファイル名を入力
- ⑤ [保存]ボタンをクリック

| 図 17-49. 名前         | を付けて保存             | のダイアログボッ   | クス         |          |       |   |
|---------------------|--------------------|------------|------------|----------|-------|---|
| 名前を付けて保存            |                    |            |            |          | ? 🔀   |   |
| 保存する場所型:            | 🗁 CWJ              | K          | <b>~</b> ( | 3 🖻 🖻 🛄  |       |   |
| していた<br>最近使ったファイル   |                    | 3          |            |          |       |   |
| <b>び</b><br>デスクトップ  |                    |            |            |          |       |   |
| אנאנדאיז <i>א</i> ר |                    |            |            |          |       |   |
| ער דאר<br>ארבאנב אד |                    |            |            |          |       |   |
| र्ग<br>२१ २७२७-७    | ファイル名( <u>N</u> ): | 指名通知書      | Ð          | <b>v</b> | 保存(S) | 5 |
|                     | ファイルの種類(工):        | XML ドキュメント |            | ~        | キャンセル |   |

⑥ [閉じる]ボタンをクリック

| 図 17-50. ダウンロート                        | 「の完了のダイアログボックス                                    |       |
|----------------------------------------|---------------------------------------------------|-------|
| ダウンロードの完了                              |                                                   |       |
| 受う<br>ダウンロ<br>www.2.cals-shizuok       | ]ードの完了<br>a.jp - ShimeiTsuchi.xml                 |       |
| ダウンロード:<br>ダウンロード:<br>ダウンロード先:<br>転送率: | 40.1 KB / 1 秒<br>C:¥CWJ¥指名通知書.xml<br>401 KB/秒     |       |
| ***~ 10<br>- 一変ウンロードの完一<br>(           | 7後、このダイアログ ボックスを閉じる(C)<br>ファイルを開く(Q) フォルダを開く(E) ( | 開じる 6 |

## (2) 保存した受付票や通知書などの文書を開く

- ① 画面左のメニューの[保存データ表示]ボタンをクリック
- ② 保存データ表示画面が表示されたら、[参照]ボタンをクリック

| 図 17-51.保存データ表                                   | 示画面        |          |            |          |                         |     |
|--------------------------------------------------|------------|----------|------------|----------|-------------------------|-----|
| CALS/EC - Windows Interne                        | t Explorer |          |            |          |                         |     |
| Shizuoka Prefecture<br>静岡県                       |            |          | 2011年12月22 | 日 18時06分 | <b>CALS/EC</b> 電子入札システム | Ø   |
| 電子入札システム                                         |            | 電子入札システム | 検証機能       | 説明要求     |                         | へルプ |
| ○ 案件検索                                           |            |          | 保          | 存データ表示   | π                       |     |
| <ul> <li>家件検索一覧</li> <li>入札状況一覧</li> </ul>       | ファイル選択     |          |            |          |                         |     |
| ○ 登録者情報                                          |            |          |            |          |                         |     |
| ○ 保存データ表示         ①           ○ 簡易案件検索         ① |            |          | 表示         |          | 署名検証                    |     |

- ③「ファイルの選択」ダイアログボックスが表示されたら、表示したいXMLファイルを指定し
- ④ [開く]ボタンをクリック

| 図 17-52. ファイ                                 | イルの選択のダー                                                                                                    | イアログボックス                    |          |    |     |
|----------------------------------------------|----------------------------------------------------------------------------------------------------|-----------------------------|----------|----|-----|
| アップロードするファ                                   | イルの選択                                                                                                    |                             |          |    | ? 🔀 |
| ファイルの場所中:<br>最近使ったファイル<br>デスクトップ<br>マイドキュメント | <ul> <li>→ CWJ</li> <li>→ 股競争入札の</li> <li>→ 股競争入札の</li> <li>→ 股競争入札の</li> <li>→ 股競争入札の</li> <li>→ レ設競争入札の</li> <li>→ 技術程案書doc</li> <li>→ 参加表明書doc</li> <li>● 都後審査資料なの</li> <li>● 申詰書doc</li> <li>● 声詰書doc</li> <li>● 声詰書doc</li> <li>● 声詰書doc</li> <li>● 声詰書doc</li> <li>● 声話書doc</li> <li>● 内訳書doc</li> </ul> | loc<br>参加資格確認申請書.doc<br>loc | <u> </u> | •• |     |
| २८ २७९२-७<br>ब्रिजेल्ट<br>२८ २७-७            | ファイル・名( <u>い</u> ):<br>ファイルの種類(①:                                                                                                    | 指名通知書×ml<br>すべてのファイル (*.*)  |          |    |     |

⑤ ファイルの指定ができたら、保存データ表示画面で[表示]ボタンをクリックし、選択したXMLフ ァイルを印刷用画面として表示

| 図 17-53. 保存デー                                                              | 夕表示画面                               |     |
|----------------------------------------------------------------------------|-------------------------------------|-----|
| CALS/EC - Windows In                                                       | ternet Explorer                     |     |
| Shizuoka Prefecture<br>静岡県                                                 | 2011年12月22日 18時08分 CALS/EC 電子入札システィ | ч 🖉 |
| 電子入札システム                                                                   | 電子入札システム 検証機能 説明要求                  | ヘルプ |
| <ul> <li>家件検索</li> <li>家件検索一覧</li> </ul>                                   | 保存データ表示                             |     |
| <ul> <li>へれ状況一覧</li> <li>登録者情報</li> <li>保存データ表示</li> <li>簡易案件検索</li> </ul> | C:¥CWJ¥指名通知書.xml 優晤<br>表示 ⑤ 署名検証    |     |

## 【表示された画面】

| 🌈 CALS/EC – Windows Internet E | xplorer                                                                                                    |                                                                       |                |
|--------------------------------|----------------------------------------------------------------------------------------------------|-----------------------------------------------------------------------|----------------|
| 🚖 お気に入り 🛛 🍰 🙋 TeamWARE         | Office 200X W 🙋 Web スライス ギャラリー・ 🏈 おすすめサイト・                                                                                                    |                                                                       | 10 • 0 • N N 3 |
|                                | 企葉ID: 220000010000021<br>企業名称: 建設会社40 様                                                                                                    | 平成23年12月22日<br>静岡県 知事                                                 | 2              |
|                                |                                                                                                    | 川勝平太                                                                  |                |
|                                | 指                                                                                                    | 名通知書                                                                  |                |
|                                | 下記の案件について指名競争                                                                                                    | 剤に付するので、参加されたく通知します。                                                  |                |
|                                |                                                                                                    | 記                                                                     |                |
|                                | 案件番号: 2200000007<br>入札番号: 12245<br>案件名称: 〇〇館全面送<br>入札書受付開始日時: 干疣23年12月<br>入札書提出優切日時: 干疣23年12月<br>開札予定日時: 干疣23年12月<br>番件: 条件<br>その他:<br>内訳書: 内訳書を提出 | 1003030020110073-00<br>総正丁事<br>#22日 18#20分<br>現22日 18#822分<br>現2てださい。 |                |

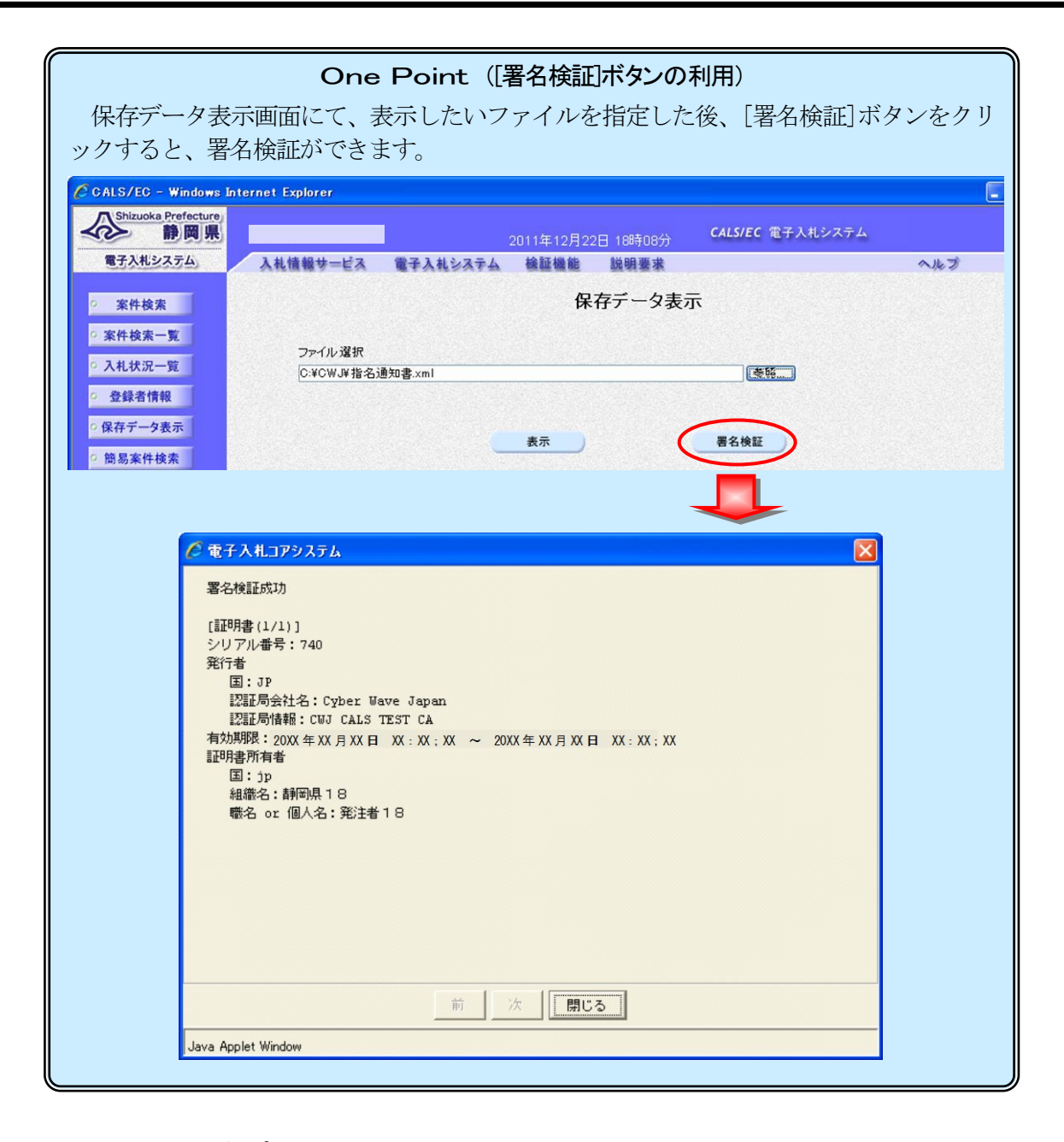

## 9. 添付ファイル無害化

添付ファイルを提出するとファイルが無害化され、Excelのマクロなどは削除されます。添付ファイルとして使用できるファイルの条件は、以下の通りです。

①添付ファイルの種類

Word(doc, docx)、Excel(xls, xlt, xlsx, xltx, xlsm)、PowerPoint(ppt, pptx) Adobe PDF(pdf)、テキスト(txt, csv, xml)、リッチテキスト(rtf)

画像ファイル(jpg, jpeg, gif, png, bmp, tif)、圧縮ファイル(zip)

圧縮ファイル内も同様です。

②添付ファイル名にシステム使用禁止文字が含まれている場合、エラーが表示され提出できません。 使用禁止文字を取り除き提出してください。

③パスワード付きファイルは添付しないでください。

④ファイルにプログラム(Excel マクロ等)を含めないでください。Excel の関数による計算式は問題 ありません。

## 10. アナウンスの参照

発注者から入札参加者へ案件に対するお知らせが登録されると、メールにてお知らせが登録または修正さ れた旨のお知らせが届きます。

このメールが確認できましたら、電子入札システムを起動し、以下の方法でお知らせを確認します。

- ① 入:該当する案件が表示される案件検索一覧画面を表示
- ② 発注者アナウンス カラムのアナウンス更新日時リンクを押下し、アナウンス一覧画面を表示

| 凶 17-54. 条件-                                                               | ─見凹囬                                       |                                              |                              |                  |            |        |            |             |       |            |       |      |                                   |                                           |
|----------------------------------------------------------------------------|--------------------------------------------|----------------------------------------------|------------------------------|------------------|------------|--------|------------|-------------|-------|------------|-------|------|-----------------------------------|-------------------------------------------|
| CALS/EC - Internet Explo                                                   | rer                                        |                                              |                              |                  |            |        |            |             |       |            |       |      |                                   |                                           |
| Shizuoka Prefecture<br>静岡県                                                 |                                            |                                              | 2018年03                      | 月13日 1           | 9時53分      |        | CALS/E     | c 電子2       | ∖札シス÷ | τL         |       |      |                                   | (                                         |
| 電子入札システム                                                                   |                                            | 電子入札システィ                                     | 4 検証機                        | 能說               | 明要求        |        |            |             |       |            | ~     | ルプ   |                                   |                                           |
| 案件検索                                                                       |                                            |                                              |                              |                  | 案          | 牛一覧    | ī          |             |       |            |       |      |                                   |                                           |
| 案件検索一覧           入札状況一覧           登録者情報           保存データ表示           簡易案件検索 | 自治体名(部局)<br>企業ID<br>住所<br>企業名称<br>案件表示順序 開 | 交通基盤部<br>220000019<br>静岡県静岡<br>建設会社4(<br>七日付 | 000290<br>市葵区追手町<br>D 様<br>( | )昇順<br>)降順       |            |        |            |             |       | 最新         | f更新日E | 時 2  | 表示案(<br>全案件)<br>最新表<br>2018.02.13 | 件 1-2<br>牧 2<br>1 <b>〕</b><br>示<br>3 19:4 |
|                                                                            | 案件情報                                       |                                              | 一般競争<br>認申請/参加:              | 入札参加资<br>[明書/技術: | 格理<br>家在沒料 | ,<br>, | 受领<br>統書提出 | 確認/<br>依頼党領 | a     | 技          | 新提案書/ | 技術事業 | 资料                                | <u>ش</u> ع                                |
|                                                                            | 番         案件名称           号         発注者アナウン | 入礼方式<br>ス                                    | 盤出 再提                        | 出受付票             | 通知書        | 通知書    | 總出         | 再提出         | 受付票   | <b>#</b> # | 再提出   | 受付票  | 通知書                               | ブロノ<br>ティ                                 |
|                                                                            | 〇〇館全面塗<br>丁事<br>1<br>2018/02/05 18<br>2.更新 |                                              |                              |                  |            | 表示     | 表示         |             | 表示    |            |       |      |                                   | 変更                                        |
|                                                                            | 2 重                                        | 14A                                          |                              |                  |            | 表示     | 表示         |             | 表示    |            |       |      |                                   | 変列                                        |
|                                                                            |                                            |                                              |                              |                  |            |        |            |             |       |            |       |      | 表示案<br>全案件                        | 伴 1-<br>数                                 |
|                                                                            |                                            |                                              |                              |                  |            |        |            |             |       |            |       |      | ٩                                 | ) 1 🜔                                     |
|                                                                            |                                            |                                              |                              |                  |            |        |            |             |       |            |       |      |                                   |                                           |
|                                                                            |                                            |                                              |                              |                  |            |        |            |             |       |            |       |      |                                   |                                           |
|                                                                            |                                            |                                              |                              |                  |            |        |            |             |       |            |       |      | 9,100                             | 0%                                        |

③ 参照したいアナウンスの[表示]をクリック

| Shizuoka Prefecture<br>静岡県 |                                                                                                    | 2018年02日19日 20時00分            | <b>CALS/EC</b> 電子入札システム  |                      |
|----------------------------|----------------------------------------------------------------------------------------------------|-------------------------------|--------------------------|----------------------|
| 電子入札システム                   | 電子入札;                                                                                                    | - ステム 検証機能 説明要求               | ~                        | ルプ                   |
|                            |                                                                                                    |                               |                          |                      |
| 案件検索                       |                                                                                                    | アナワン                          | ス一覧                      |                      |
| 案件検索一覧                     | 家件采早                                                                                                    | · 22000000001001/E002017004   | 1-00                     |                      |
| 入札状況一覧                     | 入札番号                                                                                                    | : 00058                       | 1.00                     |                      |
| 登録者情報                      | 案件名称                                                                                                    | <ul> <li>〇〇館全面塗装工事</li> </ul> |                          |                      |
| 保存データ表示                    | 入札方式                                                                                                    | : 一般競争入札                      |                          |                      |
|                            | 開札日時                                                                                                    | : 平成30年02月01日 08時47分          |                          |                      |
| 間易棄忤梗案                     | No更新日時                                                                                                    | 表示件名                          | アナウンス内容(先頭20文字分)         | 登録日時                 |
|                            | 1 2018/02/091 8:02                                                                                                    | 表示参加申請書の再提出について               | 参加者 各位一部、参加申請に必要な書<br>類に | 2018/02/05 1<br>8:02 |
|                            | 2 2018/02/05 1                                                                                                    | 表示 入札に関する書類の提出について            | 各位入札に必要な書類の提出について        | 2018/02/05 1         |
|                            | A SAMPLING CONTRACT OF A STREET OF A SAMPLING OF A SAMPLING OF | (7)                           |                          |                      |
|                            |                                                                                                    |                               | ۵                        |                      |
|                            |                                                                                                    |                               | 5                        |                      |
|                            |                                                                                                    |                               | 5                        |                      |
|                            |                                                                                                    |                               | 5                        |                      |
|                            |                                                                                                    |                               | 5                        |                      |
|                            |                                                                                                    |                               | 5                        |                      |

④ [戻る]をクリックすると、アナウンス一覧画面に戻る

| 、表示画面                                                         |                                                                                                    |                                                                                                    |
|---------------------------------------------------------------|----------------------------------------------------------------------------------------------------|----------------------------------------------------------------------------------------------------|
|                                                               |                                                                                                    | - • •                                                                                                    |
|                                                               | 2018年02月13日 20時13分 CALS/EC 電子入札システム                                                                                                    | ø                                                                                                    |
| 電子入村                                                          | システム 検証機能 説明要求                                                                                                    | ヘルプ                                                                                                    |
| 案件番号<br>入札番号<br>案件名称<br>入札方式<br>開札日時<br>件名<br>アナウンス内容<br>更新日時 | アナウンス表示           第二20000000101050020170041-00           第20000001001050020170041-00           第20006           第20006           第2006           第2006           第2006           第2006           第2006           第2006           第2006           第2006           第2006           第2006 <th>~ # 2</th> | ~ # 2                                                                                                    |
|                                                               | Ro                                                                                                    |                                                                                                    |
|                                                               |                                                                                                    | 🔍 100% 🔻 🚽                                                                                                    |
|                                                               | 未表示画面<br>電子入札<br>案件番号<br>入札番号<br>案件名称<br>入札方式<br>開札日時<br>件名<br>アナウンス内容<br>更新日時                                                                                                    | <text><text><text><text><text><text><text><text><text><text><text><text><text></text></text></text></text></text></text></text></text></text></text></text></text></text> |

**One Point**(「お知らせメール」が届く宛先について)

- アナウンスが登録された案件に参加していなければ、「お知らせメール」は届きません。
- 入札方式が「指名競争入札」「随意契約」「指名プロ」の場合、「入札書」または「技術審査資料」を提出するまでは、ICカードを利用者登録する利用者登録画面の「代表窓口情報」の「連絡先メールアドレス」に「お知らせメール」は届きます。
   「入札書」または「技術審査資料」を提出した後は、それらの提出画面で表示されたメールアドレスに「お知らせメール」は届きます。
- 入札方式が「(制限付き)一般競争」のような公募型の入札方式の場合、「一般競争入札参 加資格確認申請書」や「参加表明書(公募型指名競争)」提出画面で表示されたメールアド レス(初期表示は利用者登録画面の「ICカード利用部署情報」)に「お知らせメール」は Eキキオ